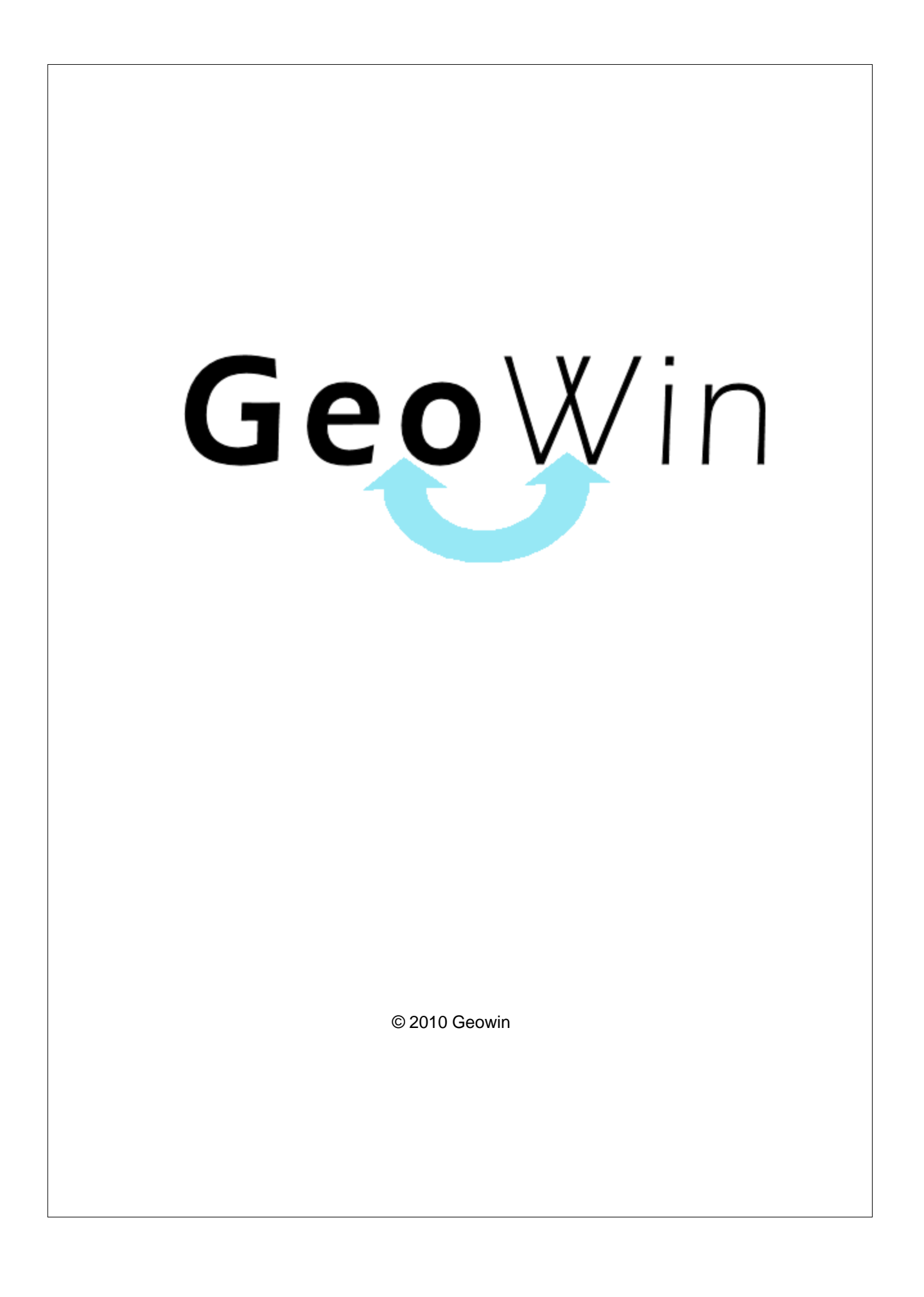

# Indice

## Capitolo I Acquisti

| olo | o I Acquisti               | 2  |
|-----|----------------------------|----|
| 1   | In generale                | 2  |
| 2   | Segnalazioni               | 7  |
| 3   | Archivi                    | 8  |
|     | Contatori                  | 8  |
|     | Causali                    | 9  |
|     | Tipi movimento             | 10 |
|     | Legami                     | 12 |
|     | Categorie di acquisto      | 13 |
|     | Categorie fornitori        | 14 |
| 4   | Movimentazione             | 15 |
| 5   | Conferme                   | 22 |
| 6   | Emissione documenti        | 30 |
| 7   | Liste                      | 34 |
|     | Movimenti                  | 34 |
|     | Ordini aperti              | 35 |
|     | Lista ABC Fornitori        | 36 |
| 8   | Ordini articoli impegnati  | 37 |
| 9   | Interrogazioni             | 40 |
|     | Articolo                   | 40 |
|     | Fornitore                  | 44 |
|     | Prezzi di acquisto         | 47 |
|     | Per sottoconto             | 48 |
|     | Rintraccia documenti       | 49 |
|     | Ordini aperti              | 52 |
|     | Bolle in attesa di fattura | 54 |
| 10  | Visualizza movimento       | 56 |

## Indice analitico

58

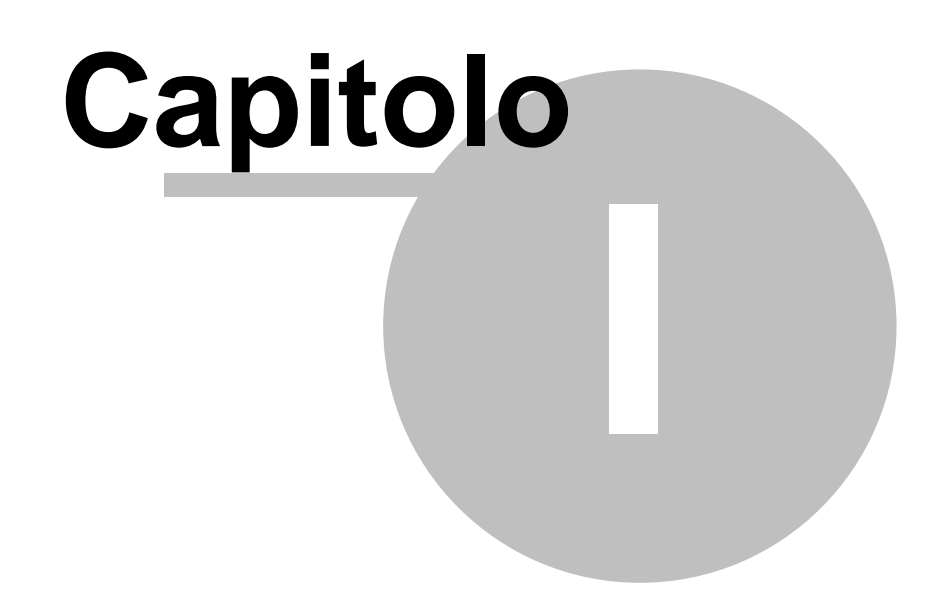

## 1 Acquisti

## 1.1 In generale

In questo paragrafo vengono spiegate alcune funzioni comuni ai vari programmi.

Al primo utilizzo tutte le finestre si aprono nell'angolo in alto a sinistra ma è possibile spostarle in qualsiasi posto dello schermo. Alla successiva riapertura appariranno dove le avete lasciate la prima volta.

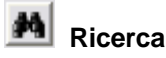

Questo pulsante è presente accanto a tutti i campi codificati, ad esempio codice cliente, magazzino, articolo ecc ecc, Premendo questo pulsante si accede alla finestra di gestione dell'archivio relativo al campo richiesto, da questa finestra è possibile definire un nuovo codice, modificare i dati e selezionare un record specifico per assegnarlo al campo in cui era richiesto

| premendo il pulsante      | 📄 Seleziona                   | o facendo doppio |
|---------------------------|-------------------------------|------------------|
| click sulla griglia prese | nte sotto al pulsante stesso. |                  |

Rubrica

Premendo si accede direttamente alla ruubrica telefonica

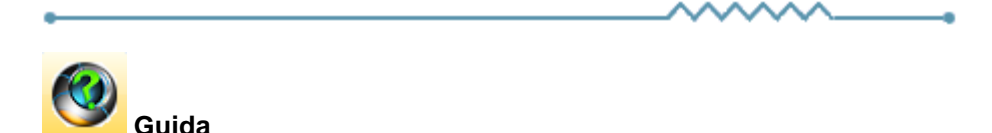

Da accesso alla pagina di questo manuale relativa alla finestra attiva. E' inoltre possibile accedere alla guida premendo un tasto del mouse in una parte qualsiasi della finestra che non contenga campi o descrizioni.

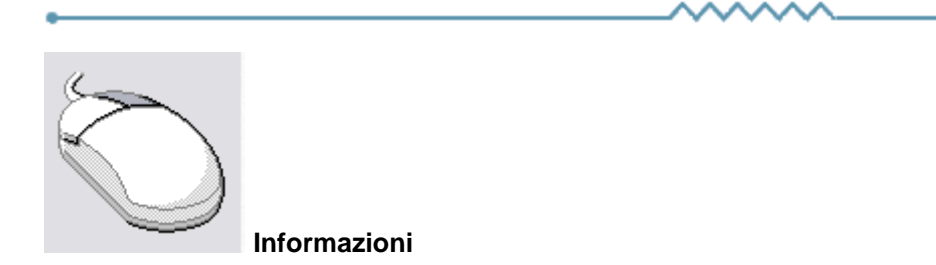

Cliccando con il tasto destro del mouse sulla descrizione di un campo o di un qualsiasi elemento della finestra si apre un riquadro che contiene delle brevi istruzioni relative all'elemento stesso. Esempio

3

| Partita IVA 08516400010 Codice fiscale                                                                                                    | Avviso                                                                                                    |
|----------------------------------------------------------------------------------------------------|----------------------------------------------------------------------------------------------------|
| Conto di appartenenza 18050 M CREDITI VERSO CLIENTI                                                                                                    | Esportatore abituale                                                                                                    |
| Sottoconto ricavo                                                                                                    | 🔽 Inserire in allegato                                                                                                    |
| Modalità pagamento 🛛 🕅 Ricevuta Bancaria 90 gg, fine mese                                                                                                    | 🦵 Scambio Intracomunitario                                                                                                    |
| Al mese 0 💌 sposta al giorno 0 💌 del mese successivo                                                                                                    | Giuridica     Giuridica                                                                                                    |
| <ul> <li>Guida</li> <li>Se viene inserito un mese in questo campo ed un giorno nel successivo durante la fa<br/>delle date di scadenza delle rate se una rata scade nel mese indicato la data di scad<br/>viene spostata al giorno indicato del mese successivo.</li> <li>Questi campi sono presenti anche nella modalità di pagamento e possono influenzar:<br/>La procedura prima controlla gli spostam, enti relativi al cliente e successivamente qu<br/>Ad esempio se nel cliente è inserito che al uglio le scadenza devono essere spostate<br/>e se nella modalità di pagamento è inserito che ad agosto le scadenze devono esser<br/>una rata scadente il 15 luglio scadrà il 5 settembre.</li> </ul> | enza<br>si l'un l'altro.<br>Jelli relativi alla modalità di pagamento.<br>al 10 del mese successivo<br>e spostate al 5 del mese successivo |

| •         |             | <br>~   | •              |
|-----------|-------------|---------|----------------|
| Ricerca - |             |         |                |
| Codice    | Descrizione |         |                |
|           |             | <br>Rie | quadro ricerca |

Il riquadro ricerca è presente in tutte le finestre relative ad archivi della procedura, in alcuni casi sono presenti ulteriori campi di ricerca.

La ricerca viene effettuata all'interno di ogni singolo dato in qualsiasi posizione si trovino le lettere ricercate.

Inserendo una o più lettere o numeri in uno dei campi del riquadro la griglia di dati alla sinistra viene modificata in base alle lettere inserite.

| _ |        |                           |              |  |  |  |  |  |
|---|--------|---------------------------|--------------|--|--|--|--|--|
|   | Codice | Descrizione               | ^            |  |  |  |  |  |
| Þ | A74    | Art. 74 L. C. Ass. da ED  |              |  |  |  |  |  |
|   | 74T    | Art. 74ter DMF 340/1999   |              |  |  |  |  |  |
|   | A2     | Esente Art. 2 Comma 3     |              |  |  |  |  |  |
|   | A42    | Esente Art. 4 Comma 2     |              |  |  |  |  |  |
|   | A15    | Esente Art. 15            |              |  |  |  |  |  |
|   | 633    | Esente art.5 Dpr 633/72   |              |  |  |  |  |  |
|   | E82    | Esente Art.8 C2 DPR 633   |              |  |  |  |  |  |
|   | A10    | Esente articolo 10        |              |  |  |  |  |  |
|   | A26    | F/campo art. 26 c. 2/3    |              |  |  |  |  |  |
|   | FC     | Fuori campo iva           |              |  |  |  |  |  |
|   | 10     | Iva 10%                   |              |  |  |  |  |  |
|   | I10    | Iva 10% indetraibile 100% |              |  |  |  |  |  |
|   | 12     | Iva 12%                   |              |  |  |  |  |  |
|   | -      |                           | $\mathbf{v}$ |  |  |  |  |  |

Per esempio se nel campo Descrizione si inserisce 7 la griglia

viene modificata in

|   | Codice                       | Descrizione              |  |  |  |
|---|------------------------------|--------------------------|--|--|--|
| Þ | A74 Art. 74 L. C. Ass. da ED |                          |  |  |  |
|   | 74T                          | Art. 74ter DMF 340/1999  |  |  |  |
|   | 633                          | Esente art.5 Dpr 633/72  |  |  |  |
|   | AR8                          | N.I. ART.8 C1 LA D633/72 |  |  |  |
|   |                              |                          |  |  |  |
|   |                              |                          |  |  |  |
|   |                              |                          |  |  |  |
|   |                              |                          |  |  |  |
|   |                              |                          |  |  |  |
|   |                              |                          |  |  |  |
|   |                              |                          |  |  |  |
|   |                              |                          |  |  |  |
|   |                              |                          |  |  |  |

e al successivo inserimento di un 4 (il campo descrizione contiene 74)

| Codice | Descrizione              | ^ |
|--------|--------------------------|---|
| A74    | Art. 74 L. C. Ass. da ED |   |
| 74T    | Art. 74ter DMF 340/1999  |   |
|        |                          |   |
|        |                          |   |
|        |                          |   |
|        |                          |   |
|        |                          |   |
|        |                          |   |
|        |                          |   |
|        |                          |   |
|        |                          |   |
|        |                          |   |
|        |                          |   |
|        |                          |   |
|        |                          |   |

Questo metodo permette di ricercare esattamente e velocemente qualsiasi dato.

16/08/2006 Campi data

I campi data permettono sia di inserire la data digitandola dalla tastiera sia di visualizzare il calendario

5

| •   |             | agos   | sto 2 | 2006 |     | F   |
|-----|-------------|--------|-------|------|-----|-----|
| lun | mar         | mer    | gio   | ven  | sab | dom |
| 31  | 1           | 2      | 3     | 4    | 5   | 6   |
| 7   | 8           | 9      | 10    | 11   | 12  | 13  |
| 14  | 15          | Ð      | 17    | 18   | 19  | 20  |
| 21  | 22          | 23     | 24    | 25   | 26  | 27  |
| 28  | 29          | 30     | 31    | 1    | 2   | 3   |
| 4   | 5           | 6      | 7     | 8    | 9   | 10  |
| í.  | <b>)</b> 0g | gi: 19 | 9/07  | /20  | 06  |     |

Una volta visualizzato il calendario con le frecce poste in alto è possibile cambiare mese, il giorno in grigio è quello selezionato nel campo data, cliccando su di un qualsiasi giorno il calendario viene chiuso e la data relativa scritta nel campo data. Cliccando su oggi viene selezionata la data del giorno.

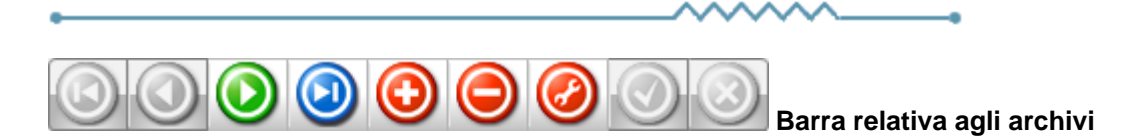

Questa barra è presente ogni qualvolta occorra lavorare sugli archivi, è composta da una serie di pulsanti. Per ognuno di essi viene data una breve spiegazione:

- Primo visualizza il primo record presente in archivio
   Precedente visualizza il record precedente a quello attualmente visualizzato
   Prossimo visualizza il record successivo a quello attualmente visualizzato
   Ultimo visualizza l'ultimo record presente in archivio
   Inserisci Permette l'introduzione di un nuovo record
   Cancella Cancella il record attualmente visualizzato richiede una conferma
   Modifica permette la modifica del record corrente viene automaticamente acceso se si apportano delle modifiche
   Aggiorna modifica o inserisce il record corrente
- Annulla annulla le modifiche o l'inserimento in corso, in caso di modifica viene ripresentato il record come si trovava prime delle modifiche
- Rinfresca In caso di utilizzo in rete, se un altro utente ha apportato delle modifiche al record, le stesse vengono aggiornate sul video

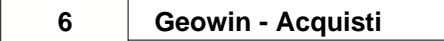

-

## 1.2 Segnalazioni

Premendo questo pulsante si accede, tramite internet, alle pagine dedicate alla segnalazione di migliorie, richieste di modifica, segnalazioni di errore.

Se non lo avete mai utilizzato dovrete registrarvi sul sito con un nome utente ed un indirizzo email, alla conferma della registrazione Vi verrà inviata una email di conferma.

Dopo la conferma potrete entrare nel sito segnalazioni inserendo una nuova password.

Dopo l'accesso potete selezionare nel menu in alto se visualizzate le segnalazioni (Visualizza anomalia) o inserendone una nuova (Nuova anomalia).

In caso di nuova anomalia scegliete la categoria opportuna, la riproducibilità, la severità e la priorità, inserite un breve riassunto del problema e poi una spiegazione più dettagliata.

Se necessario potete allegare file ed immagini sino a 2Mb per ogni segnalazione.

Verrete informati tramite email degli sviluppi relativi.

## 1.3 Archivi

## 1.3.1 Contatori

• Le informazioni specifiche per i singoli campi sono ottenibili durante l'utilizzo del programma posizionandosi con il mouse sulla descrizione posta accanto ad un campo premendo il tasto destro del mouse.

| 🚯 Prova - Esercizio 2006 - Acquisti - Contatori 📃 🗖 🔯 |        |                           |        |   |                    |          |  |
|-------------------------------------------------------|--------|---------------------------|--------|---|--------------------|----------|--|
|                                                       |        |                           |        |   | a 🕄 🕹              | 3 Chiudi |  |
|                                                       | Codice | Descrizione               | Valore | ^ |                    |          |  |
| Þ                                                     | 20     | Bolle                     | 427    |   | Codice Descrizione |          |  |
|                                                       | 40     | Conto lavoro carico bolle | 108    |   |                    |          |  |
|                                                       | 30     | Fatture                   | 481    |   | H H H H H H A 🛷 🕺  | 6        |  |
|                                                       | 50     | Offerta                   | 0      | a |                    |          |  |
|                                                       | 10     | Ordini                    | 418    |   | Codico 20          |          |  |
| Ŀ                                                     |        |                           |        |   |                    |          |  |
| L                                                     |        |                           |        |   | Descrizione Bolle  |          |  |
|                                                       |        |                           |        | ~ | Valore 427         |          |  |
| 14                                                    |        |                           | >      |   |                    |          |  |

Finestra dedicata all'inserimento, modifica e cancellazione dei contatori utilizzati per numerare i movimenti di acquisto.

8

## 1.3.2 Causali

 Le informazioni specifiche per i singoli campi sono ottenibili durante l'utilizzo del programma posizionandosi con il mouse sulla descrizione posta accanto ad un campo premendo il tasto destro del mouse.

| ŝ | Prova  | - Esercizio 2006 - Acquisti - Causali |   |                       |
|---|--------|---------------------------------------|---|-----------------------|
|   |        |                                       |   | 🔿 🚺 😣 Chiudi          |
|   | Codice | Descrizione                           |   | Ricerca               |
| Þ | 20     | Bolla                                 |   | Codice Descrizione    |
|   | 55     | Bolla mat. c/to lavoro                | ≡ |                       |
|   | 40     | Conto lavoro bolla carico             |   | □ K < ► ► + − ▲ < K C |
|   | 60     | Conto riparazione                     |   |                       |
|   | 30     | Fattura                               |   | culture 20            |
|   | 22     | Merce in conto lavoro                 |   | Codice  20            |
|   | 05     | Offerta                               |   | Descrizione Bolla     |
|   |        | >                                     | • |                       |

Finestra dedicata all'inserimento, modifica e cancellazione delle causali che vengono utilizzate nella definizione dei vari tipi di movimento di acquisto.

La causale viene stampata come causale di trasporto sui documenti di tipo DDT a fornitore per resi o restituzione merci lavorate in conto lavoro.

## 1.3.3 Tipi movimento

10

• Le informazioni specifiche per i singoli campi sono ottenibili durante l'utilizzo del programma posizionandosi con il mouse sulla descrizione posta accanto ad un campo premendo il tasto destro del mouse.

| 🚯 Prova              | - Esercizio 2006 - Acquisti - Tipi movime                                        | ento | •                                                                                                    |
|----------------------|----------------------------------------------------------------------------------|------|----------------------------------------------------------------------------------------------------|
|                      |                                                                                  |      | a 👌 🚯 😣 Chiudi                                                                                                    |
| Codice               | Descrizione                                                                      |      | Ricerca                                                                                                    |
| 1026                 | Bolla di reso da conto lavoro                                                    |      |                                                                                                    |
| 6010                 | Bolla materiali conto riparazione                                                |      |                                                                                                    |
| 1023                 | Bolla ricev, merci c.to lavoro                                                   |      |                                                                                                    |
| 1030                 | Fattura                                                                          |      |                                                                                                    |
| 1040                 | Fattura accompagnatoria                                                          |      | Codice 5010                                                                                                    |
| 1034                 | NC Fornitore con movim. mag. (non usare meno)                                    |      |                                                                                                    |
| 1035                 | NC Fornitore senza mov. mag. (non usare meno)                                    |      | Descrizione Registraz, bolia mat, arrivo chav,                                                                                                    |
| 1050                 | Offerta / Richiesta di offerta                                                   | ≡    | Tipo movimento                                                                                                    |
| 1010                 | Ordine acquisto                                                                  |      | C Ordine C Eathura                                                                                                    |
| 5010                 | Registraz, bolla mat, arrivo c/lav,                                              |      | Ordine     Ordine     Ordine |
| Causale<br>Contatore | 55     M     Bolla mat. c/to lavoro       40     M     Conto lavoro carico bolle |      | и <u>— — — — — — — — — — — — — — — — — — —</u>                                                                                                    |

Finestra dedicata all'inserimento, modifica e cancellazione tipi di movimento di acquisto.

Il modulo acquisti prevede 6 tipi di movimento di base:

- Richiesta di offerta
- Ordine
- Documento di trasporto da fornitore
- Documento di trasporto a fornitore
- Fattura
- Nota di credito

In base al tipo di movimento selezionato appaiono dei campi aggiuntivi.

## Stampante e dati connessi

| Stampante | Modelle | 🛛 👝 Seleziona 🛛 Ordine cliente | e 🔽 Stampa immediata 🔲 Anteprima |
|-----------|---------|--------------------------------|----------------------------------|
|-----------|---------|--------------------------------|----------------------------------|

Quando viene richiesta la stampante questa deve essere inserita esclusivamente nel caso esista una stampante di rete o condivisa (con lo stesso nome) visibile dagli utenti che utilizzano il modulo vendite,se non definita il documento viene stampato sulla stampante di default del computer utilizzato.

Dato che le stampe sono personalizzabili occorre definire il modello di stampa utilizzato.

La spunta dell'indicatore *Stampa immediata* permette di stampare immediatamente un documento appena esso viene inserito e confermato.

La spunta dell'indicatore *Anteprima* permette di visualizzare sul video la stampa e poi inviarla alla stampante.

#### Richiesta di offerta e ordine

Acquisti -Tipo movimento richiamato M

Il richiamo al tipo documento è solo un default modificabile in fase di conferma richiesta di offerta o ordine.

## Documento di trasporto da fornitore

| Acquisti -Tipo movimento richia         | to M                   |
|-----------------------------------------|------------------------|
| Movimentazione magazzino -<br>O Nessuna | In entrata C In uscita |

Il richiamo al tipo di movimento non è obbligatorio ma utilizzato come default in fase di conferma DDT quando arriva la fattura del fornitore.

## Documento di trasporto a fornitore

| Contatore numerazione in stampa W0 Protocollo fiscale bolle<br>Movimentazione magazzino<br>C Nessuna C In uscita | Acquisti -Tipo movimento richiamato | M                        |
|----------------------------------------------------------------------------------------------------|-------------------------------------|--------------------------|
| Movimentazione magazzino<br>C Nessuna                                                                            | Contatore numerazione in stampa     | Protocollo fiscale bolle |
|                                                                                                    | C Nessuna                           | C In uscita              |

Il contatore per la numerazione in stampa si riferisce al contatore utilizzato per il protocollo dei DDT emessi.

## Fattura e Nota di credito

| Generale - Tipo movimento richiamato 2010             | Fattura fornitori |
|-------------------------------------------------------|-------------------|
| Movimentazione magazzino     Nessuna     O In entrata | 🔿 In uscita       |

Il *Tipo movimento richiamato* è obbligatorio in quanto viene utilizzato alla conferma delle fatture per la generazione della prima nota contabile.

Le fatture accompagnatorie devono avere indicato Entarta nel riquadro movimento di magazzino.

## 1.3.4 Legami

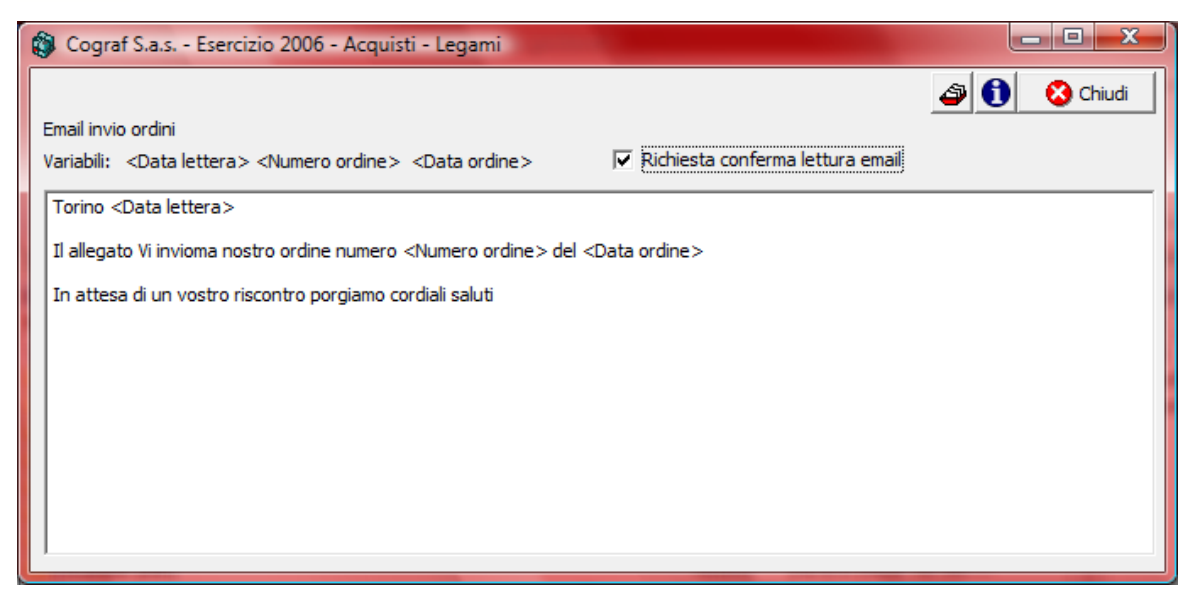

in questa videata viene definito il testo della email che può essere inviata dalla fase Movimentazione 15 per i movimenti di tipo Ordine.

## 1.3.5 Categorie di acquisto

 Le informazioni specifiche per i singoli campi sono ottenibili durante l'utilizzo del programma posizionandosi con il mouse sulla descrizione posta accanto ad un campo premendo il tasto destro del mouse.

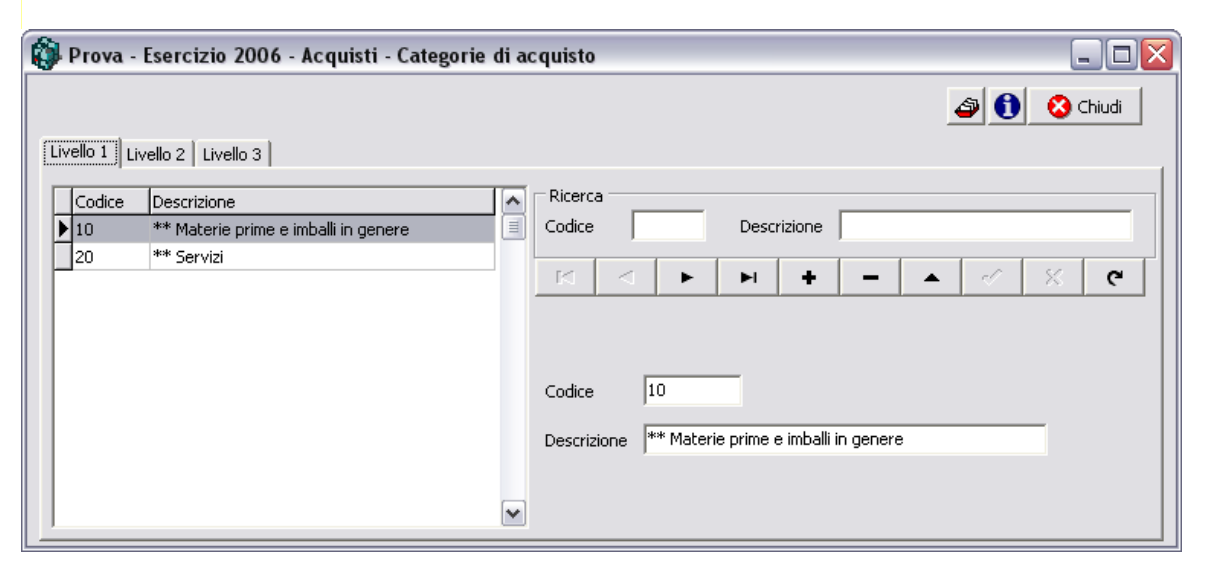

Finestra dedicata all'inserimento, modifica e cancellazione delle categorie di acquisto utilizzate. Le categorie di acquisto vengono utilizzate sia a fini statistici che nella definizione di sconti particolari che un fornitore ci riserva.

In base al numero dei livelli definiti per l'azienda vengono presentate sulla destra 1 o più cartelle.

## 1.3.6 Categorie fornitori

14

 Le informazioni specifiche per i singoli campi sono ottenibili durante l'utilizzo del programma posizionandosi con il mouse sulla descrizione posta accanto ad un campo premendo il tasto destro del mouse.

| Ô | Prova -   | Esercizio 2006 - Acquisti - Cate | gorie forni | itori 📃 🗆 🔀                 |
|---|-----------|----------------------------------|-------------|-----------------------------|
|   |           |                                  |             | 😂 🚺 😣 Chiudi                |
| 0 | Livello 1 | vello 2                          |             |                             |
|   | Codice    | Descrizione                      |             | Ricerca                     |
|   | ▶ 10      | * Materie Prime                  |             | Codice Descrizione          |
|   | 20        | * Servizi                        |             | K < ► ► + − ▲ < X < C       |
|   |           |                                  |             | Codice 10                   |
|   |           |                                  |             | Descrizione * Materie Prime |
|   |           |                                  | ~           |                             |

Finestra dedicata all'inserimento, modifica e cancellazione delle categorie fornitori utilizzate. Le categorie fornitori vengono utilizzate a fini statistici.

In base al numero dei livelli definiti per l'azienda vengono presentate sulla destra 1 o più cartelle.

## 1.4 Movimentazione

 Le informazioni specifiche per i singoli campi sono ottenibili durante l'utilizzo del programma posizionandosi con il mouse sulla descrizione posta accanto ad un campo premendo il tasto destro del mouse.

| 🚯 Prova - Esercizio 2006 - Acquisti - | Movimentazione |                                                                                                    |
|---------------------------------------|----------------|----------------------------------------------------------------------------------------------------|
| Tipo movimento 🚺 🌺                    | Protocollo     | Image: Second system         Image: Second system         Image: Se |
|                                       |                |                                                                                                    |

Questa è parte della finestra che appare selezionando la movimentazione delle vendite. Dopo aver inserito il tipo di movimento opportuno viene proposto il protocollo dell'ultimo movimento

| registrato, è possibile modificare il numero di protocollo e premere il tasto                             |
|----------------------------------------------------------------------------------------------------|
| movimento voluto oppure premere                                                                           |
| Se si inserisce da tastiera il codice del tipo movimento è necessario premere il tasto Tab sulla tastiera |
| affinchè vengano abilitati i tasti 🧖 Modifica e 🔸 Nuovo                                                   |

E' possibile richiamare un documento già inserito premendo il tasto

Ricerca per numero documento o fornitore maggiori informazioni 20

Dopo aver premuto uno dei due pulsanti appare una videata simile a questa (caso nuovo inserimento)

Dopo aver premuto uno dei due pulsanti appare una videata simile a questa (caso nuovo inserimento)

| 🚯 Prova - Esercizio 2006 - Acquisti - Movimentazione |                     | _                 |        |
|------------------------------------------------------|---------------------|-------------------|--------|
|                                                      |                     | 🎒 🚺 🗠             | hiudi  |
| Tipo movimento 1010 101 Ordine acquisto              | Protocollo ******** | Modifica 🔶 N      | ovol   |
| Data movimento 30/07/2006 💌 Data consegna 30/07/2006 | •                   | 👌 Annulla 🛛 🖌 Cor | nferma |
| Fornitore M<br>Pagamento M                           | Totale imponibile   | 0,00              |        |

Dopo aver inserito un fornitore la finestra si modifica, in base ai dati inseriti nel cliente nella seguente

| 16 | Geowin - | Aca   | uisti |
|----|----------|-------|-------|
| 10 | OCOWIII- | - AUY | นเวเเ |

| 🚯 Prova - Esercizio 2006 - Acquisti - Movimentazione |                   |                        |
|------------------------------------------------------|-------------------|------------------------|
|                                                      |                   | 🗿 🚺 Chiudi             |
| Tipo movimento 1010 $\dot{p}_3^i$ Ordine acquisto    | Protocollo ****** | Modifica 🔶 Nuovo       |
| Data movimento 30/07/2006 💌 Data consegna 30/07/200  | )6 💌              | 👌 Annulla 🛛 🖌 Conferma |
| Fornitore 00170 M Ciat Chemical Spa                  |                   |                        |
| Pagamento C20 🥂 Rimessa diretta 90 gg. fine mese     | Totale imponibile | 0,00                   |
|                                                      |                   |                        |

o simile a questa se state inserendo o modificando un DDT o una fattura:

| 🚯 Prova - Esercizio 2006 - Acquisti - Movimentazione |                      | _ 🗆 🔀                  |
|------------------------------------------------------|----------------------|------------------------|
|                                                      |                      | 😂 🚺 Chiudi             |
| Tipo movimento 1020 Pri Bolla acquisto materie prime | Protocollo  ******** | Modifica 🐟 Nuovo       |
| Data movimento 30/07/2006 💌                          |                      | 👌 Annulla 🛛 🖌 Conferma |
| Fornitore                                            |                      |                        |
| Pagamento M                                          | Totale imponibile    | 0,00                   |
| Documento numero del 30/07/2006                      | •                    |                        |
|                                                      |                      |                        |
|                                                      |                      |                        |

Con la possibilità di modificare qualsiasi dato presente sulla videata.

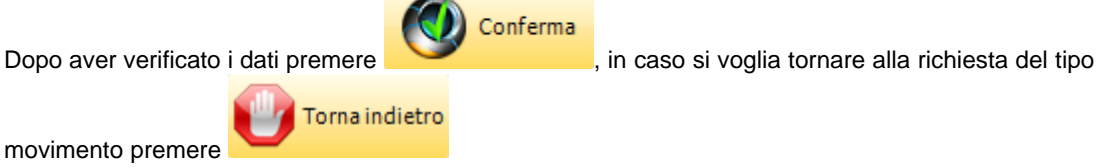

·

La finestra si modificherà in questo modo

| Acquisti | 17 |
|----------|----|
|----------|----|

| 🕽 Prova - Esercizi                                                                             | - 2007 Associati Manimum                     |                           |                |                   |                      |
|------------------------------------------------------------------------------------------------|----------------------------------------------|---------------------------|----------------|-------------------|----------------------|
|                                                                                                | o 2006 - Acquisti - Movimen                  | ntazione                  |                |                   |                      |
|                                                                                                |                                              |                           |                |                   | 🗢 🚺 Chiudi           |
| ipo movimento 1010                                                                             | Drdine acquisto                              |                           | Protocollo     | *****             | Modifica 🛛 🔶 Nuovo   |
| Data movimento 🛛 🕄                                                                             | 0/07/2006 🔽 Data c                           | onsegna 30/07/200         | 6 🔽            |                   | Annulla 🖌 Conferma   |
| Fornitore 00170                                                                                | Diat Chemical Spa                            |                           |                |                   |                      |
| Pagamento C20                                                                                  | <u>pi</u> Rimessa diretta 90 g               | gg. fine mese             | Totale im      | ponibile          | 0,00                 |
|                                                                                                |                                              |                           |                |                   |                      |
| Inserisci                                                                                      |                                              | Cancella mov              | mento          |                   | 🗸 Conferma movimento |
| Codice articolo                                                                                | Descrizione articolo                         |                           | Quantità       | Prezzo di listino | Prezzo netto         |
|                                                                                                |                                              |                           |                |                   |                      |
|                                                                                                |                                              |                           |                |                   |                      |
| Magazzino                                                                                      | M                                            | Data                      | a consegna 30, | 107/2006 💌        |                      |
| Magazzino                                                                                      | MM                                           | Data                      | a consegna 30, | 107/2006 💌        | ✓ Conferma           |
| Magazzino                                                                                      | M<br>O Quantità                              | Data                      | consegna 30,   | 107/2006 💌        | Conferma             |
| Magazzino Articolo Articolo Quantità Prezzo unitario Prezzo unitario                           | Quantità<br>Sconto 0                         | Data<br>0<br>Prezzo netto | consegna 30,   | 107/2006 💌        | Conferma             |
| Magazzino Articolo Quantità Prezzo unitario Aliquota IVA                                       | Quantità<br>Conto<br>Conto<br>Conto<br>Conto | Data<br>0<br>Prezzo netto | consegna 30,   | 107/2006          | Conferma             |
| Magazzino Articolo<br>Quantità Prezzo unitario<br>Aliquota IVA<br>Sottoconto costo             | Quantità<br>O Quantità<br>Sconto O<br>M      | Data                      | consegna 30,   | 107/2006          | Conferma             |
| Magazzino                                                                                      | Quantità<br>O Quantità<br>Sconto O           | Data                      | consegna 30,   | 107/2006          | Conferma             |
| Magazzino Articolo<br>Quantità Quantità<br>Prezzo unitario<br>Aliquota IVA<br>Sottoconto costo | Quantità<br>O Quantità<br>Sconto O<br>M      | Data                      | consegna 30,   | 107/2006          | Conferma             |
| Magazzino Articolo Quantità Quantità Aliquota IVA Sottoconto costo                             | Quantità<br>O Quantità<br>Sconto O           | Data                      | consegna 30,   | 107/2006          | Conferma             |

E' possibile inserire delle descrizioni non inserendo nulla nei campi Magazzino e Articolo. Dopo aver richiamato un articolo è possibile modificare la sua descrizione solo per la riga in esame. Alla modifica di una quantità l'altra quantità ed il numero di confezioni vengono automaticamente modificate in base a quanto definito nell'articolo.

| Magazzino 200 Materie prime                      | Data consegna 30/07/2006 💌      |
|--------------------------------------------------|---------------------------------|
| Articolo 0370 M Sodio idrossido liquido 30% - 36 | Be'  Conrerma Annulla modifiche |
| Quantità KL 1.000,000000 Quantità LL 753,1255    | 00 Confezioni 1000 Cancella     |
| Prezzo unitario 0,2400 Sconto 0 Prezzo netto     | 0,2400                          |
| Aliquota IVA 20 M Iva 20%                        |                                 |
| Sottoconto costo 3001510 🖍 materie prime         |                                 |
|                                                  |                                 |
|                                                  |                                 |
|                                                  |                                 |
|                                                  |                                 |

Se state inserendo o modificando un DDT da fornitore o una fattura accompagnatoria e l'articolo prevede la rintracciabilità lotti all'acquisto la finestra di sopra apparirà in questo modo per permetterVi di definire i

dati del lotto che state acquistando.

| Magazzino 200 Materie prime                                                                                                    |                                |
|----------------------------------------------------------------------------------------------------|--------------------------------|
| Articolo 0370 Million 100 Articolo 1000 Articolo 10000 Articolo 1000 Articolo 1000 Art | Conferma     Annulla modifiche |
| Quantità KL 0,000000 Quantità LL 0,000000 Confezioni                                                                                                    | Cancella                       |
| Prezzo unitario 0,1200 Sconto 0 Prezzo netto 0,1200                                                                                                    |                                |
| Aliquota IVA 20 M Iva 20%                                                                                                    |                                |
| Sottoconto costo 3001510 M materie prime                                                                                                    |                                |
| ISO 9000 - Lotto generato<br>Anno 2006 Lotto fornitore n. Tipo documento Documento Non specificato di analisi                                                                                                    | cato                           |
| Numero     497       Del     30/07/2006         O     Dichiarazione di conformità       Numero   Numero                                                                                                    |                                |

✓ Conferma
 Conferma i dati inseriti e chiude la finestra.
 ☑ Annulla modifiche
 Annulla le eventuali modifiche apportate e chiude la finestra.
 ✓ Cancella
 Cancella, dopo la richiesta di conferma, la riga selezionata.

Se nei Legami stampa lotti è stata prevista la stampa automatica del documento relativo al lotto questo verrà stampato contestualmente.

Inserisci Permette di inserire una ulteriore riga al movimento non c'è limite al numero di righe inseribili.

Cancella movimento Attenzione: in caso di modifica di una fattura, fattura accompagnatoria e nota di credito questo pulsante non è presente nel caso in cui in prima nota il movimento risulti pagato, stampato sul giornale bollato o sul registro IVA.

In caso di **richiesta di offerta, ordine o DDT da fornitore**, premendo il tasto *Conferma movimento* appare un'ulteriore videata

18

#### Acquisti 19

| Pagamento RD RIMESSA DIRETTA                                       | ✓ Conferma |
|--------------------------------------------------------------------|------------|
| Data documento 24/01/2008  Porto C Franco C Assegnato              |            |
| Trasporto a cura<br>O Mittente O Destinatario O Vettore O Ns. vett | ore        |
| Resa M                                                             |            |

dopo aver confermato la videata appare un'ulteriore finestra:

|                 | 😢 Chiudi      |
|-----------------|---------------|
| Indirizzo email | 🗐 Invio email |
| 🔎 Anteprima     | 5 PDF         |

che permette di inviare una email, visualizzare l'anteprima di stampa o preparare un file in formato pdf.

L'email visualizzata automaticamente è quella definita nell'archivio fornitori nel riquadro "Ufficio vendite"

Se nel tipo movimento 10 è stata definita la stampa immediata definitiva non verrà effettuata nessuna ulteriore stampa se si preme uno dei testi *Invio email, PDF* o *Anteprima*.

In caso di DDT a fornitore, premendo il tasto Conferma movimento appare un'ulteriore videata

| Pagamento BB       | BONIFICO BANCARIO                      | Ionferma |
|--------------------|----------------------------------------|----------|
| Generale - Causale | aggiuntiva                             | Indietro |
| Data documento     | 24/09/2006   Numero documento 8979     |          |
| Porto              |                                        |          |
| C Franco           | C Assegnato                            |          |
| Trasporto a cura   |                                        |          |
| C Mittente         | C Destinatario C Vettore C Ns. vettore |          |
| Resa 📃             | <u>M</u>                               |          |

| Pagamento C30                      | Rimessa dire                               | tta 60 gg. | fine mese            | 🖌 Conferma           |
|------------------------------------|--------------------------------------------|------------|----------------------|----------------------|
| Generale - Causale ag              | giuntiva                                   |            |                      | 👌 Indietro           |
| Data documento<br>Data ricevimento | 12/07/2006 <b>•</b><br>18/07/2006 <b>•</b> |            | Numero documento 🗍   | 1206001989           |
| Imposta detraibile                 | 58,88                                      |            | Imposta indetraibile | 0,00                 |
| Codice IVA                         | Imponibile % det.                          | % ind.     | Imposta dettraibile  | Imposta indetraibile |
| 20                                 | 294,41 20,00                               | 0,00       | 58,88                | 0,00                 |
|                                    |                                            |            |                      |                      |
| Totali                             |                                            |            |                      |                      |
| Imponibile 294,41                  | Imposta de                                 | t. 58,88   | Imposta ir           | ndet. 0,00           |
|                                    | Fattura                                    | 353,29     |                      |                      |

In caso di fattura, premendo il tasto Conferma movimento appare un'ulteriore videata

con il riepilogo degli imponibili ed aliquote IVA, per pemettere la quadratura con la fattura del fornitore.

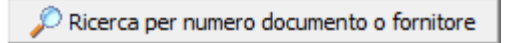

Premendo questo pulsante appare

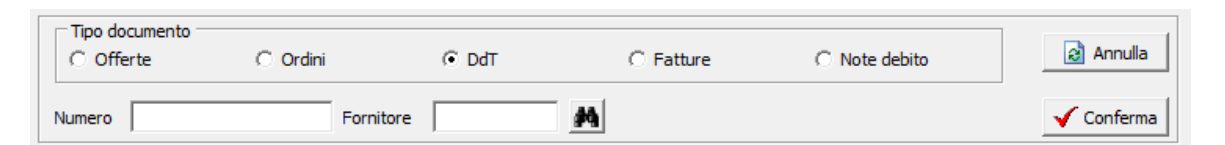

dopo aver immesso il numero del documento o il codice del cliente ed aver selezionato il tipo

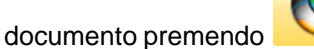

Denferma

|                       |                      |             |                       | Ace            | quisti 21  |
|-----------------------|----------------------|-------------|-----------------------|----------------|------------|
| Tipo documento        |                      |             |                       | <b>C</b>       | Annula     |
| C Offerte             | O Ordini             | (•          | DdT C Fatture         | O Note debito  | R Annula   |
| Numero                | F                    | ornitore 00 | 170 Ciat Chemical Spa |                | 🗸 Conferma |
| Doppio click per rich | niamare il movimento |             |                       |                | 😣 Chiudi   |
| Numero doc.           | Data documento       | Fornitore   | Denominazione         | Tipo movimento | Numero 🔺   |
| 180                   | 09/01/2006           | 00170       | Ciat Chemical Spa     | 1020           | 20         |
| 159                   | 10/01/2006           | 00170       | Ciat Chemical Spa     | 1020           | 13         |
| 409                   | 16/01/2006           | 00170       | Ciat Chemical Spa     | 1020           | 28         |
| 408                   | 16/01/2006           | 00170       | Ciat Chemical Spa     | 1020           | 29         |
| 759                   | 24/01/2006           | 00170       | Ciat Chemical Spa     | 1020           | 41         |
| 837                   | 26/01/2006           | 00170       | Ciat Chemical Spa     | 1020           | 53         |
| 1181                  | 06/02/2006           | 00170       | Ciat Chemical Spa     | 1020           | 66         |
| 1362                  | 09/02/2006           | 00170       | Ciat Chemical Spa     | 1020           | 82         |
| 2030                  | 15/02/2006           | 00170       | Ciat Chemical Spa     | 1020           | 88         |
| 2397                  | 22/02/2006           | 00170       | Ciat Chemical Spa     | 1020           | 103        |
| 1968                  | 27/02/2006           | 00170       | Ciat Chemical Spa     | 1020           | 122        |
| 2052                  | 01/03/2006           | 00170       | Ciat Chemical Spa     | 1020           | 118        |
| 2812                  | 02/03/2006           | 00170       | Ciat Chemical Spa     | 1020           | 121        |
| 3155                  | 09/03/2006           | 00170       | Ciat Chemical Spa     | 1020           | 133        |
| 2414                  | 13/03/2006           | 00170       | Ciat Chemical Spa     | 1020           | 142        |

Γ

a questo punto è sufficiente premere 2 volte sulla riga selezionata per accedere alla modifica del documento

## 1.5 Conferme

 Le informazioni specifiche per i singoli campi sono ottenibili durante l'utilizzo del programma posizionandosi con il mouse sulla descrizione posta accanto ad un campo premendo il tasto destro del mouse.

| 🚯 Prova - Esercizio 2006 -     | Acquisti - Conferme |           |               | _ 🗆 🛛        |
|--------------------------------|---------------------|-----------|---------------|--------------|
|                                |                     |           |               | 🔊 🚺 🔇 Chiudi |
| Conferma<br>C Offerte C Ordini | C Bolle             | C Fatture | Data conferma | 30/07/2006 🗾 |
| Fornitore                      | *                   |           |               |              |
| Tipo movimento generato        | 14                  |           |               | 🗸 Conferma   |
|                                |                     |           |               |              |

E' possibile confermare richieste di offerte, ordini a fornitori, DDT di fornitori e fatture fornitori.

Se si seleziona nel riquadro Conferma il tipo documento Fatture seguire più avanti 27

Inserendo il fornitore e il tipo movimento in cui si vuole confermare le offerte o ordini la videata appare in questo modo:

| 🚯 Prova - Ese         | ercizio 2006 - Acq | uisti - Conferme |               |               |                |
|-----------------------|--------------------|------------------|---------------|---------------|----------------|
|                       |                    |                  |               |               | 🔊 🚺 🛛 🔇 Chiudi |
| Conferma<br>O Offerte | Ordini             | C Bolle          | C Fatture     | Data conferma | 30/07/2006 15  |
| Fornitore             | 00170              | Ciat Chemical S  | бра           |               |                |
| Tipo movimento g      | enerato 1020       | Bolla acquisto i | naterie prime |               | Conferma       |
|                       |                    |                  |               |               |                |

Vogliamo richiamare l'ordine inserito in movimentazione ed evaderlo con un DDT; premendo

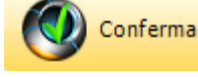

la videata si modifica in questo modo:

|                           |                      |                      |                                           |                                            |                               |              | Acquisti                                                                                                    | 23       |
|---------------------------|----------------------|----------------------|-------------------------------------------|--------------------------------------------|-------------------------------|--------------|----------------------------------------------------------------------------------------------------|----------|
| 🗿 Prova                   | a - Eserc            | izio 2006 -          | Acquisti - Confe                          | erme                                       |                               |              |                                                                                                    |          |
|                           |                      |                      |                                           |                                            |                               |              | ٩                                                                                                    | 😣 Chiudi |
| Conferm                   | a<br>te              | Ordini               | C Bolle                                   | C Fattu                                    | re                            | Data conferm | a 30/07/2006                                                                                                    | 15       |
| Fornitore                 |                      | 00170                | Ciat Cher                                 | nical Spa                                  |                               |              |                                                                                                    |          |
| Tipo movim                | iento gene           | rato 1020            | Bolla acqu                                | uisto materie prime                        |                               |              | <b>√</b> (                                                                                                    | Conferma |
| Codice arti               | colo                 | Descrizion           | e articolo                                |                                            | Quantità                      | Prezzo n     | etto Prezzo totale                                                                                                    |          |
|                           |                      |                      |                                           |                                            |                               |              |                                                                                                    |          |
|                           |                      |                      |                                           |                                            |                               |              |                                                                                                    |          |
|                           |                      |                      |                                           |                                            |                               |              | _                                                                                                    |          |
| Esercizio                 | Tipo                 | Numero               | Data consegna                             | Data documento                             | Numero document               | o Saldato 🧹  |                                                                                                    | 1        |
| Esercizio<br>2006         | Tipo<br>1010         | Numero<br>419        | Data consegna<br>30/07/2006               | Data documento<br>30/07/2006               | Numero document<br>419        | o Saldato 🗸  | Se Inse                                                                                                    | risci    |
| Esercizio<br>2006<br>2006 | Tipo<br>1010<br>1010 | Numero<br>419<br>420 | Data consegna<br>30/07/2006<br>30/07/2006 | Data documento<br>30/07/2006<br>30/07/2006 | Numero document<br>419<br>420 | o Saldato 🖌  | and a set of the set of the set | risci    |
| Esercizio<br>2006<br>2006 | Tipo<br>1010<br>1010 | Numero<br>419<br>420 | Data consegna<br>30/07/2006<br>30/07/2006 | Data documento<br>30/07/2006<br>30/07/2006 | Numero document<br>419<br>420 | o Saldato 🗖  | Conferma c                                                                                                    | risci    |

presentandoci tutti gli ordini in attesa di evasione del fornitore selezionato, se stessimo confermando delle bolle la videata sarebbe stata simile ma ci avrebbe presentato tutte le bolle in attesa di fattura relative al fornitore selezionato. Possiamo confermare nello stesso documento uno o più ordine o DDT.

facendo doppio click sulla riga relativa ad un ordine la finestra si modifica ulteriormente:

| 🕽 Prova                                                                  | - Eserciz                                      | io 2006 - <i>I</i>                                                | Acquisti - Confe                                                            | rme                                                                                                    |                                       |                        |                                        |
|--------------------------------------------------------------------------|------------------------------------------------|-------------------------------------------------------------------|-----------------------------------------------------------------------------|----------------------------------------------------------------------------------------------------|---------------------------------------|------------------------|----------------------------------------|
|                                                                          |                                                |                                                                   |                                                                             |                                                                                                    |                                       |                        | la 🚯 🚯 Chiudi                          |
| Conferma                                                                 | a                                              |                                                                   |                                                                             |                                                                                                    |                                       | <i>.</i>               | a tra ta a ta a ta a ta a ta a ta a ta |
| C Offert                                                                 | te                                             | Ordini                                                            | 🔿 Bolle                                                                     | 🔿 Fattu                                                                                                    | re                                    | Data conferma          | 09/10/2006 15                          |
| Fornitore                                                                |                                                | 00170                                                             | Ciat Che                                                                    | mical Spa                                                                                                    |                                       |                        |                                        |
| Tipo movim                                                               | ento gener                                     | ato 1020                                                          | Bolla acc                                                                   | juisto materie prime                                                                                                    |                                       |                        | 🖌 🗸 Conferma                           |
| Codice artic                                                             | colo                                           | Descrizion                                                        | e articolo                                                                  |                                                                                                    | Quantità                              | Prezzo nett            | to Prezzo totale                       |
|                                                                          |                                                |                                                                   |                                                                             |                                                                                                    | -                                     |                        |                                        |
|                                                                          |                                                |                                                                   |                                                                             |                                                                                                    |                                       |                        |                                        |
| Esercizio                                                                | Τίρο                                           | Numero                                                            | Data consegna                                                               | Data documento                                                                                                    | Numero documento                      | Saldato                |                                        |
| Esercizio                                                                | <b>Tipo</b><br>1010                            | Numero<br>428                                                     | Data consegna                                                               | Data documento                                                                                                    | Numero documento                      | Saldato N              | Green Inserisci                        |
| Esercizio 2006 2006                                                      | <b>Tipo</b><br>1010<br>1010                    | Numero<br>428<br>429                                              | Data consegna<br>31/07/2006<br>31/07/2006                                   | Data documento<br>30/07/2006<br>30/07/2006                                                                                                    | Numero documento<br>428<br>429        | Saldato N              | Inserisci                              |
| Esercizio<br>2006<br>2006<br>2006                                        | <b>Tipo</b><br>1010<br>1010                    | Numero<br>428<br>429<br>430                                       | Data consegna<br>31/07/2006<br>31/07/2006<br>31/07/2006                     | Data documento<br>30/07/2006<br>30/07/2006<br>30/07/2006                                                                                                    | Numero documento<br>428<br>429<br>430 | Saldato A              |                                        |
| Esercizio<br>2006<br>2006<br>2006<br>Codice artico                       | Tipo<br>1010<br>1010<br>1010<br>0lo Des        | Numero<br>428<br>429<br>430                                       | Data consegna<br>31/07/2006<br>31/07/2006<br>31/07/2006<br>00               | Data documento<br>30/07/2006<br>30/07/2006<br>30/07/2006<br>Quantità                                                                                                    | Numero documento<br>428<br>429<br>430 | Saldato A              |                                        |
| Esercizio 2006<br>2006 2006<br>Codice artice<br>011                      | Tipo<br>1010<br>1010<br>1010<br>0lo Des<br>Cer | Numero<br>428<br>429<br>430<br>scrizione artico<br>ra Licowax KLI | Data consegna<br>31/07/2006<br>31/07/2006<br>31/07/2006<br>00<br>E scaglie  | Data documento<br>30/07/2006<br>30/07/2006<br>30/07/2006<br>Quantità<br>5                                                                                                    | Numero documento<br>428<br>429<br>430 | Saldato<br>N<br>N<br>N |                                        |
| Esercizio<br>2006<br>2006<br>2006<br>2006<br>Codice artico<br>0011       | Tipo 1010<br>1010 1010<br>1010 Des<br>Olo Des  | Numero<br>428<br>429<br>430<br>scrizione artice<br>ra Licowax KLI | Data consegna<br>31/07/2006<br>31/07/2006<br>31/07/2006<br>0lo<br>E scaglie | Data documento           30/07/2006           30/07/2006           30/07/2006           30/07/2006           Quantità           5                                                                                                    | Numero documento<br>428<br>429<br>430 | Saldato<br>N<br>N<br>N | Chiudi                                 |
| Esercizio<br>2006<br>2006<br>2004<br>Codice artico<br>0011               | Tipo<br>1010<br>1010<br>1010<br>0lo Des<br>Cer | Numero<br>428<br>429<br>430<br>scrizione artico<br>ra Licowax KLI | Data consegna<br>31/07/2006<br>31/07/2006<br>31/07/2006<br>00<br>E scaglie  | Data documento<br>30/07/2006<br>30/07/2006<br>30/07/2006<br>Quantità<br>5                                                                                                    | Numero documento<br>428<br>429<br>430 | Saldato<br>N<br>N<br>N | Chiudi                                 |
| Esercizio<br>2006<br>2006<br>2006<br>2006<br>2006<br>2006<br>2006<br>200 | Tipo 1010<br>1010 1010<br>1010 Des<br>Olo Des  | Numero<br>428<br>429<br>430<br>scrizione artice<br>ra Licowax KLI | Data consegna<br>31/07/2006<br>31/07/2006<br>31/07/2006<br>0lo<br>E scaglie | Data documento           30/07/2006           30/07/2006           30/07/2006           30/07/2006           30/07/2006           30/07/2006           30/07/2006           30/07/2006           30/07/2006           30/07/2006           30/07/2006           30/07/2006           30/07/2006           30/07/2006           30/07/2006           30/07/2006           30/07/2006           30/07/2006           30/07/2006           30/07/2006           30/07/2006           30/07/2006           30/07/2006           30/07/2006           30/07/2006           30/07/2006           30/07/2006           30/07/2006           30/07/2006           30/07/2006           30/07/2006           30/07/2006           30/07/2006           30/07/2006           30/07/2006           30/07/2006           30/07/2006           30/07/2006           30/07/2006           30/07/2006           30/07/2006           30/07/2006 <t< td=""><td>Numero documento<br/>428<br/>429<br/>430</td><td>Saldato</td><td>Chiudi</td></t<> | Numero documento<br>428<br>429<br>430 | Saldato                | Chiudi                                 |

in pratica ci presenta gli articoli che fanno parte dell'ordine selezionato

L'indicatore *Chiusura forzata ordine* permette, se spuntato, di considerare l'ordine chiuso anche se non sono stati consegnati tutti gli articoli.

un ulteriore doppio click sull'articolo che intendiamo inserire in bolla:

|                                                                   |                                                                                                    |                                                                                          |                                                                                                    |                                                                                                    |                                                                                                    |                                         | Acquisti                                 | 25                  |
|-------------------------------------------------------------------|----------------------------------------------------------------------------------------------------|------------------------------------------------------------------------------------------|----------------------------------------------------------------------------------------------------|----------------------------------------------------------------------------------------------------|----------------------------------------------------------------------------------------------------|-----------------------------------------|------------------------------------------|---------------------|
| 🕽 Prova                                                           | - Eserciz                                                                                                    | zio 2006 - <i>l</i>                                                                      | Acquisti - Confe                                                                                                    | rme                                                                                                    |                                                                                                    |                                         |                                          | _ 0 🛛               |
|                                                                   |                                                                                                    |                                                                                          |                                                                                                    |                                                                                                    |                                                                                                    |                                         | ٩                                        | 😮 Chiudi            |
| Conferma                                                          | a<br>te                                                                                                    | <ul> <li>Ordini</li> </ul>                                                               | C Bolle                                                                                                    | C Fattu                                                                                                    | re                                                                                                    | Data conferma                           | 09/10/2006                               | 15                  |
| Fornitore                                                         |                                                                                                    | 00170                                                                                    | Ciat Cher                                                                                                    | mical Spa                                                                                                    |                                                                                                    |                                         |                                          |                     |
| Fipo movim                                                        | ento gene                                                                                                    | rato 1020                                                                                | Bolla acq                                                                                                    | uisto materie prime                                                                                          |                                                                                                    |                                         | <b>√</b> (                               | Conferma            |
| Codice artic                                                      | colo                                                                                                    | Descrizion                                                                               | e articolo                                                                                                    |                                                                                                    | Quantità                                                                                                    | Prezzo netto                            | Prezzo totale                            |                     |
| 0011                                                              |                                                                                                    | Cera Licow                                                                               | vax KLE scaglie                                                                                                    |                                                                                                    | 5,000000                                                                                                    | 5,44                                    | ł                                        | 27,2                |
|                                                                   |                                                                                                    |                                                                                          |                                                                                                    |                                                                                                    |                                                                                                    |                                         |                                          |                     |
| Esercizio                                                         | Tipo                                                                                                    | Numero                                                                                   | Data consegna                                                                                                    | Data documento                                                                                               | Numero documento                                                                                                    | o Saldato 🔨                             |                                          |                     |
| Esercizio                                                         | Tipo<br>1010                                                                                                    | Numero<br>428                                                                            | Data consegna<br>31/07/2006                                                                                                    | Data documento                                                                                               | Numero documento                                                                                                    | Saldato                                 | ⊒⊂ Inse                                  | risci               |
| Esercizio 2006 2006 2006 2006 2006 2006 2006 200                  | <b>Tipo</b><br>1010<br>1010                                                                                                    | Numero<br>428<br>429<br>430                                                              | Data consegna<br>31/07/2006<br>31/07/2006<br>31/07/2006                                                                                                    | Data documento<br>30/07/2006<br>30/07/2006<br>30/07/2006                                                     | Numero documento<br>428<br>429<br>430                                                                                                    | N E                                     |                                          | risci               |
| Esercizio 2006<br>2006 2006<br>2006 Codice artico                 | Tipo<br>1010<br>1010<br>0lo De                                                                                                    | Numero<br>428<br>429<br>430<br>scrizione artico                                          | Data consegna<br>31/07/2006<br>31/07/2006<br>31/07/2006<br>31/07/2006                                                                                                    | Data documento<br>30/07/2006<br>30/07/2006<br>30/07/2006<br>Quantità                                         | Numero documento<br>428<br>429<br>430<br>Codice                                                                                                    | N I                                     |                                          | risci               |
| Esercizio<br>2006<br>2006<br>2006<br>Codice artico<br>011         | Tipo<br>1010<br>1010<br>1010<br>0lo De<br>Ce                                                                                                    | Numero<br>428<br>429<br>430<br>scrizione artico<br>ra Licowax KLE                        | Data consegna<br>31/07/2006<br>31/07/2006<br>31/07/2006<br>51/07/2006<br>51/07/2006                                                                                                    | Data documento<br>30/07/2006<br>30/07/2006<br>30/07/2006<br>Quantità<br>5                                    | Numero documento<br>428<br>429<br>430<br>Codice<br>0011                                                                                                   | Saldato N<br>N<br>Cera Licowax KLE :    | ]⊂ Inse                                  | risci               |
| Esercizio<br>2006<br>2006<br>2006<br>2006<br>Codice artice<br>011 | Tipo<br>1010<br>1010<br>1010<br>000 De<br>Ce                                                                                                    | Numero<br>428<br>429<br>430<br>scrizione artico<br>ra Licowax KLE                        | Data consegna<br>31/07/2006<br>31/07/2006<br>31/07/2006<br>31/07/2006<br>500                                                                                                    | Data documento<br>30/07/2006<br>30/07/2006<br>30/07/2006<br>Quantità<br>5                                    | Numero documento<br>428<br>429<br>430<br>Codice<br>0011<br>Quantità da conferma                                                                           | Saldato<br>N<br>N<br>Cera Licowax KLE s | Granse<br>Scaglie                        | risci               |
| Esercizio<br>2006<br>2006<br>2006<br>2006<br>Codice artico<br>011 | Tipo<br>1010<br>1010<br>1010<br>0olo De<br>Ce                                                                                                    | Numero<br>428<br>429<br>430<br>scrizione artico<br>ra Licowax KLE                        | Data consegna<br>31/07/2006<br>31/07/2006<br>31/02/2006<br>olo<br>E scaglie                                                                                                    | Data documento<br>30/07/2006<br>30/07/2006<br>30/07/2006<br>Quantità<br>5                                    | Numero documento<br>428<br>429<br>430<br>Codice<br>0011<br>Quantità da conferma<br>Quantità confermata                                                    | Saldato                                 | Scaglie                                  | risci I             |
| Esercizio                                                         | Tipo<br>1010<br>1010<br>00 De<br>Ce                                                                                                    | Numero<br>428<br>429<br>430<br>scrizione artico<br>ra Licowax KLE                        | Data consegna<br>31/07/2006<br>31/07/2006<br>31/07/2006<br>31/07/2006<br>31/07/2006<br>31/07/2006                                                                                                    | Data documento<br>30/07/2006<br>30/07/2006<br>30/07/2006<br>Quantità<br>5                                    | Numero documento<br>428<br>429<br>430<br>Codice<br>0011<br>Quantità da confermata<br>Prezzo netto                                                         | Saldato                                 | Scaglie                                  | risci I<br>Conferma |
| Esercizio<br>2006<br>2006<br>2006<br>Codice artice<br>1011        | Tipo<br>1010<br>1010<br>0lo De<br>Ce                                                                                                    | Numero<br>428<br>429<br>430<br>scrizione artico<br>ra Licowax KLE                        | Data consegna<br>31/07/2006<br>31/07/2006<br>31/07/2006<br>31/07/2006<br>5caglie                                                                                                    | Data documento           30/07/2006           30/07/2006           30/07/2006           Quantità           5 | Numero documento<br>428<br>429<br>430<br>Codice<br>0011<br>Quantità da confermata<br>Prezzo netto<br>Prezzo netto<br>Prezzo totale                        | Saldato                                 | Scaglie                                  | risci I<br>Conferma |
| Esercizio<br>2006<br>2006<br>2006<br>Codice artic<br>0011         | Tipo<br>1010<br>1010<br>000 De<br>Ce                                                                                                    | Numero<br>428<br>429<br>430<br>scrizione artico<br>ra Licowax KLE                        | Data consegna<br>31/07/2006<br>31/07/2006<br>31/02/2006<br>olo<br>E scaglie                                                                                                    | Data documento<br>30/07/2006<br>30/07/2006<br>Quantità<br>5                                                  | Numero documento<br>4229<br>429<br>Codice<br>0011<br>Quantità da conferma<br>Quantità confermata<br>Prezzo netto<br>Prezzo totale                         | Saldato                                 | G000000<br>5,44<br>27,2<br>to totalmente | risci I<br>Conferma |
| Esercizio<br>2006<br>2006<br>2006<br>Codice artici<br>0011        | Tipo<br>1010<br>1010<br>00 De<br>Ce<br>0 - Lotto ge<br>2006                                                                                                    | Numero<br>428<br>429<br>430<br>scrizione artico<br>ra Licowax KLE<br>enerato<br>Lotto fr | Data consegna<br>31/07/2006<br>31/07/2006<br>31/07/2006<br>31/07/2006<br>51/07/2006<br>51/07/2006<br>51/07/2006<br>51/07/2006                                                                                                    | Data documento<br>30/07/2006<br>30/07/2006<br>Quantità<br>5                                                  | Numero documento<br>428<br>429<br>430<br>Codice<br>0011<br>Quantità da confermata<br>Prezzo netto<br>Prezzo netto<br>Prezzo totale                        | Cera Licowax KLE :                      | scaglie                                  | risci I<br>Conferma |
| Esercizio<br>2006<br>2006<br>2006<br>Codice artice<br>0011        | Tipo<br>1010<br>1010 | Numero<br>428<br>429<br>an<br>scrizione artico<br>ra Licowax KLE<br>enerato<br>Lotto fo  | Data consegna<br>31/07/2006<br>31/07/2006<br>31/07/2000<br>31/07/2000<br>31/000000000000000000000000000000000 | Data documento<br>30/07/2006<br>30/07/2006<br>Quantità<br>5                                                  | Numero documento 428 429 430 Codice 0011 Quantità da confermata Prezzo netto Prezzo netto Prezzo totale Consi tificato di analisi iarazione di conformità | Saldato                                 | Scaglie                                  | risci               |

a questo punto possiamo o modificare la quantità evasa o confermare quella proposta. Nel caso specifico ci viene richiesto di definire il lotto del fornitore in quanto nell'articolo definita la rintracciabilità lotti all'acquisto.

L'indicatore *Considerare l'articolo evaso totalmente* permette, se spuntato, di considerare evaso totalmente l'articolo selezionato anche se non è stata consegnata tutta la quantità richiesta.

Se nei Legami stampa lotti è stata prevista la stampa automatica del documento relativo al lotto questo verrà stampato contestualmente

A questo punto abbiamo simuliamo di aver confermato totalmente un ordine e parzialmente l'altro.

| 🚯 Prova - Ese                       | rcizio 2006 -              | Acquisti - Confe      | erme                |               |              |         | (                 | _ 0 >    |
|-------------------------------------|----------------------------|-----------------------|---------------------|---------------|--------------|---------|-------------------|----------|
|                                     |                            |                       |                     |               |              |         | a) 🚯 🕚            | 3 Chiudi |
| Conferma<br>C Offerte               | <ul> <li>Ordini</li> </ul> | C Bolle               | C Fattu             | ıre           | Data conf    | erma    | 30/07/2006        | 15       |
| Fornitore 00170 M Ciat Chemical Spa |                            |                       |                     |               |              |         |                   |          |
| Tipo movimento ge                   | enerato 1020               | Bolla acq             | uisto materie prime |               |              |         | 🗸 🗸 Ca            | nferma   |
| Codice articolo                     | Descrizion                 | e articolo            |                     | Quantita      | à Prezz      | o netto | Prezzo totale     | ^        |
| 0350                                | Acido ace                  | tico 80% peso         |                     | 200,00000     | 0            | 0,86    |                   | 172      |
| 0415                                | Clorexidin                 | a digluconato 20%     |                     | 20,00000      | 0            | 8,78    |                   | 175,6    |
| 0370                                | Sodio idro                 | ssido liquido 30% - 3 | 6 Be'               | 1.000,00000   | D            | 0,12    |                   | 120      |
|                                     |                            |                       |                     |               |              |         |                   | =        |
| Esercizio Tipo                      | Numero                     | Data consegna         | Data documento      | Numero docume | ento Saldato | ^       |                   |          |
| 2006 1010                           | 419                        | 30/07/2006            | 30/07/2006          | 419           | *            |         | <b>⊒</b> ⊏ Inseri | sci      |
| 2006 1010                           | 420                        | 30/07/2006            | 30/07/2006          | 420           | *            | =       |                   |          |
|                                     |                            |                       |                     |               |              |         | 🖌 Conferma do     | ocumento |
| <                                   |                            |                       |                     |               | 3            | •       | annu              | la       |

possiamo inserire ulteriori articoli o descrizioni nel DDT che stiamo componendo premendo

Quando abbiamo terminato non ci resta che premere

Trattandosi di un DDT da fornitore ci vengono richiesta ancora alcuni dati:

| Pagamento C20 🙀 Rimessa diretta 90 gg, fine mese | 🗸 Conferma |
|--------------------------------------------------|------------|
| Generale - Causale aggiuntiva                    | 👌 Indietro |
| Data documento 30/07/2006 💌 Numero documento     |            |

Se invece stavamo confermando una fattura ci sarebbe apparsa la seguente videata:

| Pagamento C30                      | Rimessa                      | diretta 60 gg | , fine mese          | 🗸 Conferma           |  |
|------------------------------------|------------------------------|---------------|----------------------|----------------------|--|
| Generale - Causale ag              | giuntiva                     |               |                      | 👌 Indietro           |  |
| Data documento<br>Data ricevimento | 12/07/2006 •<br>18/07/2006 • | ]             | Numero documento 🏼 🗍 | 1206001989           |  |
| Imposta detraibile                 | 58,88                        | 3             | Imposta indetraibile | 0,00                 |  |
| Codice IVA                         | Imponibile % a               | let. 🛛 % ind. | Imposta dettraibile  | Imposta indetraibile |  |
| 20                                 | 294,41 20                    | ,00 0,00      | 58,88                | 0,00                 |  |
|                                    |                              |               |                      |                      |  |
| Totali                             |                              |               |                      |                      |  |
| Imponibile 294,41                  | Imposta                      | idet. 58,88   | Imposta i            | ndet. 0,00           |  |
|                                    | Fatt                         | ura 353,29    |                      |                      |  |

con il riepilogo degli imponibili ed aliquote IVA, per pemettere la quadratura con la fattura del fornitore.

## **Conferma fatture**

In questo caso la videata iniziale si modifica in questo modo:

| 🚯 Prova - Eser     | cizio 2006 - Ad | quisti - Conferme | 1                  |                                    |             | _ <b>D</b> X |
|--------------------|-----------------|-------------------|--------------------|------------------------------------|-------------|--------------|
|                    |                 |                   |                    |                                    | 4           | 😢 Chiudi     |
| Conferma           |                 |                   |                    | Data conforma                      | 20/07/2006  | না           |
| Offerte            | C Ordini        | C Bolle           | Fatture            | Data conrenna                      | 130/07/2000 |              |
| Fornitore          |                 | 24                | Data documento lim | ite (data registrazione contabile) | 30/06/2006  | 15           |
| Tipo movimento ger | nerato          | $\hat{P}$         |                    |                                    | - 🗸 (       | Conferma     |
|                    |                 |                   |                    |                                    |             |              |
|                    |                 |                   |                    |                                    |             |              |
|                    |                 |                   |                    |                                    |             |              |
|                    |                 |                   |                    | Conferr                            | na          |              |

I campi *Fornitore* e *Tipo movimento* sono disabilitati, premendo modifica in questo modo:

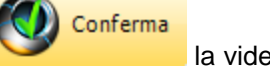

la videata si

| 🖏 Prov                                                                      | a - Esercizi    | o 2006 - Acqu      | uisti - Conferme |   |                |        |           |        |            | _ 0        |       |
|-----------------------------------------------------------------------------|-----------------|--------------------|------------------|---|----------------|--------|-----------|--------|------------|------------|-------|
|                                                                             |                 |                    |                  |   |                |        |           |        | a 🚯        | 🙆 Chiud    | di    |
| Confern                                                                     | na              |                    |                  |   |                |        | Data con  | forms  | 20/07/2004 | : ज        | ส     |
| C Offe                                                                      | rte             | 🔿 Ordini           | 🔘 Bolle          | ۲ | Fatture        |        | Data turi | renna  | 30/07/2006 |            | U I   |
| Fornitore Data documento limite (data registrazione contabile) 05/07/2006 3 |                 |                    |                  |   |                |        |           |        |            |            |       |
| Tipo movimento generato 124                                                 |                 |                    |                  |   |                |        |           |        |            |            |       |
| Doppio d                                                                    | lick per confer | mare / non confe   | rmare            |   |                |        | a Al      | nnulla | _ ✓        | Conferma   |       |
| Tipo mov.                                                                   | Numero mov.     | Denominazione      |                  |   | Data documento | Numero | documento | Tipo   | Confermato | Protocollo | P     |
| 1030                                                                        | 435             | Carmagnani Pien    | nonte Srl        |   | 03/07/2006     | 35     | 549       | FA     | *          | 0          | 1     |
| 1030                                                                        | 452             | Pietro Carini Srl  |                  |   | 01/07/2006     | 42     | 278       | FA     | *          | 0          | i i   |
| 1030                                                                        | 460             | B.H. Schilling Spa | 3                |   | 03/07/2006     | 400    | 8554      | FA     | *          | 0          | j –   |
| 1030                                                                        | 469             | Bosticco Frances   | ;co              |   | 30/06/2006     |        | 14        | FA     | *          | 0          | ,     |
| 1030                                                                        | 471             | Industria Chimica  | a Panzeri Srl    |   | 05/07/2006     | 62     | 444       | FA     | *          | 0          | j 🛯   |
| 1030                                                                        | 473             | Univar Spa         |                  |   | 03/07/2006     | 20     | 586       | FA     | *          | 0          | i II. |
|                                                                             | _               |                    |                  |   | ) · - · · ·    |        |           | Ξā     | +          |            |       |

Presentandoci tutte le fatture che che abbiamo in archivio con data inferiore o uguale a quella che sarà la data di prima nota contabile.ee che non hanno un movimento contabile in prima nota. Per default le fatture presentate sono tutte già pronte per essere confermate ma selezionando una riga possiamo definire se confermarla o no.

Dopo aver premuto conferma avviene un'elaborazione al termine della quale la videata si modifica nel modo seguente:

| 🚯 Prov     | a - Esercizi                                                                | o 2006 - Acquisti - Conferme     |                |                  |       |            | _ 0        | X  |
|------------|-----------------------------------------------------------------------------|----------------------------------|----------------|------------------|-------|------------|------------|----|
|            |                                                                             |                                  |                |                  |       | <b>a</b>   | 🛛 🙆 Chiud  | li |
| Conferm    | na<br>rte                                                                   | C Ordini C Bolle 🕫               | Fatture        | Data con         | ferma | 30/07/2006 | 5 15       | ]  |
| Fornitore  | Fornitore Data documento limite (data registrazione contabile) 05/07/2006 🛐 |                                  |                |                  |       |            |            |    |
| Tipo movin | Tipo movimento generato                                                     |                                  |                |                  |       |            |            |    |
| Doppio c   | lick per confer                                                             | mare / non confermare 🛛 🌦 Stampa | 🙆 Chiudi       | Ar               | mulla |            | Conferma   |    |
| Tipo mov.  | Numero mov.                                                                 | Denominazione                    | Data documento | Numero documento | Tipo  | Confermato | Protocollo | ^  |
| 1030       | 435                                                                         | Carmagnani Piemonte Srl          | 03/07/2006     | 3549             | FA    | *          | 435        |    |
| 1030       | 452                                                                         | Pietro Carini Srl                | 01/07/2006     | 4278             | FA    | *          | 436        |    |
| 1030       | 460                                                                         | B.H. Schilling Spa               | 03/07/2006     | 4008554          | FA    | *          | 437        |    |
| 1030       | 469                                                                         | Bosticco Francesco               | 30/06/2006     | 14               | FA    | *          | 438        |    |
| 1030       | 471                                                                         | Industria Chimica Panzeri Srl    | 05/07/2006     | 62444            | FA    | *          | 439        | =  |
| 1030       | 473                                                                         | Univar Spa                       | 03/07/2006     | 2058F            | FA    | *          | 440        |    |
|            |                                                                             |                                  | <u> </u>       |                  | ΓA.   | +          |            |    |

segnalandoci i numeri di protocollo assegnati ai vari movimenti contabili con la possibilità di stamparne l'elenco.

Se per un qualche motivo dopo questa fase scoprite degli errori nel movimento fattura potete cancellare la prima nota collegata, modfificare il movimento e la fattura riapparirà da confermare in questa fase.

Esempio di stampa:

©2010 Geowin

Geowin Prova N pianeta gestione

Lista movimenti acquisto generati in contabilità generale

30/07/2006 11.52.43 Pag. 1

| Tipo movimentoNumer | ro movimento Denominazione        | Data documento | Numero documento | Tipo | Protocollo |
|---------------------|-----------------------------------|----------------|------------------|------|------------|
| 1030                | 435 Carmagnani Piemonte Srl       | 03/07/2006     | 3549             | FA   | 435        |
| 1030                | 452 Pietro Carini Srl             | 01/07/2006     | 4278             | FA   | 436        |
| 1030                | 460 B.H. Schilling Spa            | 03/07/2006     | 4008554          | FA   | 437        |
| 1030                | 469 Bosticco Francesco            | 30/06/2006     | 14               | FA   | 438        |
| 1030                | 471 Industria Chimica Panzeri Srl | 05/07/2006     | 62444            | FA   | 439        |
| 1030                | 473 Univar Spa                    | 03/07/2006     | 26586            | FA   | 440        |
|                     | 474 Univar Spa                    | 03/07/2006     | 26617            | FA   | 441        |

## 1.6 Emissione documenti

• Le informazioni specifiche per i singoli campi sono ottenibili durante l'utilizzo del programma posizionandosi con il mouse sulla descrizione posta accanto ad un campo premendo il tasto destro del mouse.

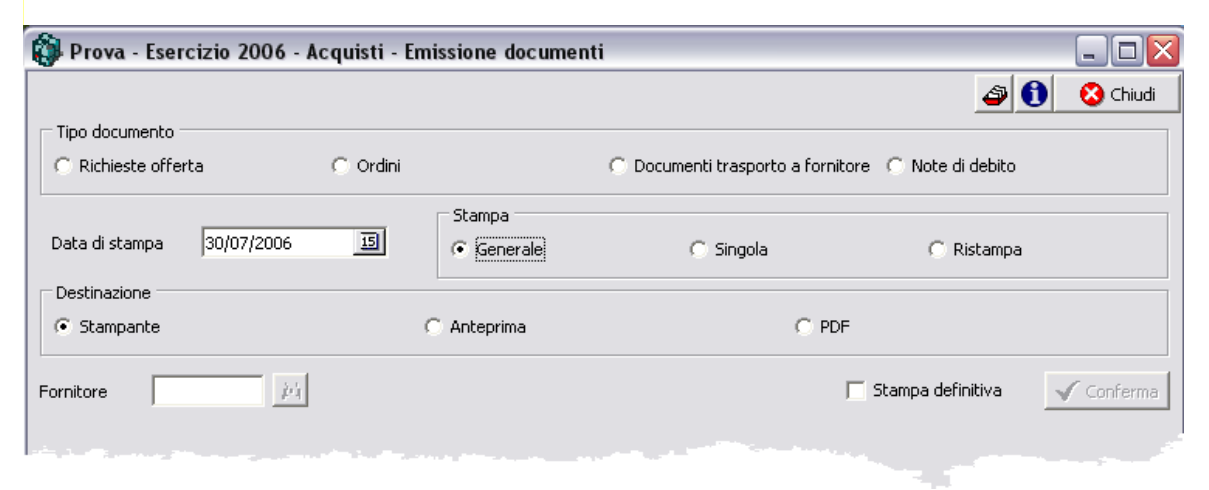

#### Stampa Generale

Vengono stampati tutti i documenti del tipo selezionato non ancora stampati definitivamente.

#### Stampa singola e ristampa

E' possibile selezione un determinato cliente oppure visualizzare tutti i documenti da stampare o ristampare di tutti i clienti.

#### Stampa definitiva

La stampa definitiva segnala che il documento è già stato stampato.

Selezionare le scelte opportune e premere

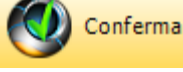

in ogni caso la videata si modifica

| Acquisti | 31 |
|----------|----|
|----------|----|

| Deterge      | nti Industrial | i - Esercizio 200 | 6 - Acquisti - Emissione documenti      |                       |                 |  |
|--------------|----------------|-------------------|-----------------------------------------|-----------------------|-----------------|--|
|              |                |                   |                                         |                       | 🗿 🚺 🛛 🖏 Chiu    |  |
| Tipo docu    | imento         |                   |                                         |                       |                 |  |
| C Richie     | ste offerta    | œ                 | Ordini C Documenti trasporto            | a fornitore 🔿 Note d  | i debito        |  |
|              |                |                   | Stampa                                  |                       |                 |  |
| Data di st   | ampa 31/       | 12/2006           | II C Generale C Singola                 | G Pie                 | stampa          |  |
|              |                |                   |                                         | 5° N.                 | stampa          |  |
| Destinazi    | one            |                   |                                         |                       |                 |  |
| C Stamp      | ante           |                   | Anteprima                               | O PDF                 |                 |  |
|              |                |                   |                                         |                       |                 |  |
| ornitore     |                | <b>#</b>          | 📐 Modifica mo                           | dello 🛛 🗖 Stampa defi | nitiva 🖌 Confer |  |
| -            |                |                   |                                         |                       |                 |  |
| Tipo         | Numero         | Data              | Fornitore                               | Numero documento      | Data documento  |  |
| 1010         | 1              | 19/01/2006        | Sgi Spa                                 | 1                     | 16/09/2006      |  |
| 1010         | 2              | 12/01/2006        | Gamma Chimica Spa                       | 2                     | 16/09/2006      |  |
| 1010         | 3              | 13/01/2006        | Karton Paper Snc                        | 3                     | 13/01/2006      |  |
| 1010         | 4              | 13/01/2006        | Industria Chimica Panzeri Sri           | 4                     | 13/01/2006      |  |
| 1010         | 5              | 13/01/2006        | Eigenmann & Veronelli Spa               | 5                     | 13/01/2006      |  |
| 1010         | 6              | 13/01/2006        | Univar Spa                              | 6                     | 13/01/2006      |  |
| 1010         | 7              | 13/01/2006        | CESA Fragrances Snc (fino al 27.06.06)  | 7                     | 13/01/2006      |  |
| 1010         | 8              | 13/01/2006        | SNF Acque Italia Spa                    | 8                     | 13/01/2006      |  |
| 1010         | 9              | 16/01/2006        | Carmagnani Piemonte Srl 9 09/06/2006    |                       |                 |  |
| 1010         | 10             | 17/01/2006        | Mapi Sas 10 17/01/2006                  |                       |                 |  |
| 1010         | 11             | 19/01/2006        | Syntel Srl                              | 19/01/2006            |                 |  |
| 1010         | 12             | 11/01/2006        | Eps Group Srl 12 03                     |                       |                 |  |
|              | 13             | 19/01/2006        | CFF Creative Flavours & Frangrances Spa | 13                    | 19/01/2006      |  |
| 1010         |                | 19/01/2006        | Muller & Coster Spa                     | 14                    | 19/01/2006      |  |
| 1010<br>1010 | 14             |                   |                                         |                       |                 |  |

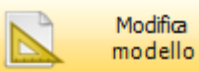

permette di modificare il modello di stampa o generarne uno nuovo per il modulo e la fase in cui state lavorando, ad esempio:

| 🎯 Detergen                    | iti Industriali - Esercizio 2006 - Base - Utilità - Nuovo m 💶 💷 💻 🔀 |   |  |  |  |
|-------------------------------|---------------------------------------------------------------------|---|--|--|--|
|                               | 👌 Annulla 🖌 Conferma                                                | a |  |  |  |
| Modulo<br>Fase                | Acquisti<br>Emissione documenti                                     |   |  |  |  |
| Descrizione modello di stampa |                                                                     |   |  |  |  |

premendo

Annulla

non viene confermato il salvataggio del nuovo documento.

Nel caso di stampa generale la procedura inizierà ad inviare alla stampante i vari documenti Nel caso di stampa singola o ristampa selezionare il documento interessato e fare doppio click con il mouse.

## Esempi di stampa (personalizzabili per ogni utilizzatore)

Ordine

**Geowin** N piancea geoetione

Prova Via Nazionale 45 10046 Grugliasco (TO)

Email: info@geowin.eu http://www.geowin.eu

| ORDINE DI ACQUISTO |            |  |  |  |  |
|--------------------|------------|--|--|--|--|
| Documento N.       | Data       |  |  |  |  |
| 420                | 30/07/2006 |  |  |  |  |

Spett.le Ciat Chemical Spa Loc.Pizzo Strada Vicinale 2 10043 Rivalta (TO)

| Codice<br>articolo        | Descrizione<br>articolo                                                                                        | U.M.                                                  | Quantità                                | Prezzo<br>unitario         | Sconto                  | Prezzo<br>netto                | Totale<br>riga            | Data<br>consegna  |
|---------------------------|----------------------------------------------------------------------------------------------------|-------------------------------------------------------|-----------------------------------------|----------------------------|-------------------------|--------------------------------|---------------------------|-------------------|
| 0350                      | Acido acetico 80% peso                                                                                         | KL                                                    | 200                                     | 0,86                       |                         | 0,86                           | 172,00                    | 30/07/2006        |
| 0415                      | Clorexidina digluconato 20%                                                                                    | KL                                                    | 50                                      | 8,78                       |                         | 8,78                           | 439,00                    | 30/07/2006        |
|                           |                                                                                                    |                                                       |                                         |                            |                         |                                |                           |                   |
|                           |                                                                                                    |                                                       |                                         |                            |                         |                                |                           |                   |
|                           |                                                                                                    |                                                       |                                         |                            |                         |                                |                           |                   |
|                           |                                                                                                    |                                                       |                                         |                            |                         |                                |                           |                   |
| Attenzio                  | ne: si prega di inviare conferma o                                                                             | rdine specifica                                       | ando dispo                              | nibilità e c               | lata della              | consegna.                      |                           |                   |
| Iprodot                   | ti in ordine dovranno essere confo                                                                             | rmi alle speci                                        | fiche tecnio                            | he da Voi                  | fornite.                |                                |                           |                   |
| Tutte le :<br>direttive ( | sostanze ed i preparati pericolosi dov<br>57/548/CEE e 1999/45/CE e succes<br>e massime ammesse sulle quantità | rranno essere a<br>sivi adeguamer<br>in ordine: +/- 3 | accompagna<br>nti.<br>% (se non         | ti dalla rel:<br>diversame | ativa sche<br>nte conco | da di sicurez<br>rdato e speci | za conforn<br>ficato in o | ne alle<br>rdine) |
| l materia                 | li in eccesso saranno respinti senza                                                                           | ulteriore preav                                       | viso.                                   |                            |                         | iadio o opooi                  |                           | u                 |
| Annotaz                   | ioni e istruzioni per la consegna:                                                                             | Domorianio 13                                         | >>>>>>>>>>>>>>>>>>>>>>>>>>>>>>>>>>>>>>> |                            |                         |                                |                           |                   |
|                           | nsegna, mattino, oo,oo - 12,oo                                                                                 | Pomenygio is                                          | ),30 - 17,00<br>Faniaamanta             |                            | uioo di al              | mana dua ai                    |                           |                   |
| L'autome                  | zzo dovrà essere dotato di pompa e                                                                             | tubazioni con l                                       | lunghezza n                             | ninima di n                | nt.10                   | ineno que gi                   |                           |                   |
| Imballo:                  | Compreso Porto                                                                                                 |                                                       | Trasporto                               |                            |                         |                                |                           |                   |
| Pagamer                   | nto: Rimessa diretta 90 gg. fine me                                                                            | se                                                    |                                         | Totale or                  | dine 61                 | 1,00                           | IVA e                     | sclusa            |
| Docume                    | nto preparato da: Ufficio acquisti                                                                             | - Email: acqu                                         | isti@geowin                             | .eu                        |                         |                                |                           |                   |

## **DDT** a fornitore

Geowin

N piancta gestione

Intestazione fattura Rossi S.P.A. via Alba 74 10024 Chieri (TO) Prova Via Nazionale 45 10046 Grugliasco (TO)

33

Email: info@geowin.eu http://www.geowin.eu

#### Destinatario - Destinazione merce

Rossi S.P.A. via Pessione 4 10024 Chieri (TO)

| Documento di t  | rasporto n. 405 del 29/07/2006                      | Orario conseg | na:        |             |
|-----------------|-----------------------------------------------------|---------------|------------|-------------|
| Pagamento: Rice | vuta Bancaria 90 gg. fine mese                      | Riferimento:  |            | Pag. 1 di 2 |
| Codicearticolo  | Descrizionarticolo                                  | U.M.          | Quantità   | Confezioni  |
|                 | Vs.ordine telefonico                                |               |            |             |
| 0130            | E.d.t.a. liq. sale sodico 40% confezione da 1 litro | KL            | 100,000000 | 100         |
|                 | Lotto A 479/2006                                    |               |            |             |
|                 | Ordine n. 394 del 29 luglio aa                      |               |            |             |
| 0370            | Sodio idrossido liquido                             | KL            | 50,000000  | 50          |
| 1057            | Acetone                                             | KL            | 20,000000  | 20          |
|                 |                                                     |               |            |             |

| N. colli: 170 F                | Peso: 170 Kg | Inizio trasporto     | il alle                  |
|--------------------------------|--------------|----------------------|--------------------------|
| Causale trasporto: Vendita ben | D.D.T.       | Aspetto dei ben      | i:                       |
| Resa:                          | Porto:       | Franco               | Firma del destinatario   |
| Trasporto a cura del Mittente  |              |                      |                          |
| Vettore                        |              | Firma del conducente |                          |
|                                |              | Firme del cettere    |                          |
|                                |              | Firma dei vettore    | Merce ricevuta alle ore: |
|                                |              |                      | •                        |
|                                |              |                      | 1020 353                 |

## 1.7 Liste

## 1.7.1 Movimenti

• Le informazioni specifiche per i singoli campi sono ottenibili durante l'utilizzo del programma posizionandosi con il mouse sulla descrizione posta accanto ad un campo premendo il tasto destro del mouse.

| 🚯 Prova - Eserciz | zio 2006 - Acquisti - Lis | e - Movimenti                   |                |
|-------------------|---------------------------|---------------------------------|----------------|
|                   |                           |                                 | 🗿 🚺 😣 Chiudi   |
| Tipo documento    | C Ordini                  | O Documenti trasporto C Fatture | C Note credito |
|                   | Da data 01/06/2006        | 30/06/2006                      | 15             |
|                   | े Stampa                  | Anteprima                       | DF             |

Esempio di stampa

Geowin Prova Lista movimenti dal 28 luglio 2006 al 31 luglio 2006 N pianeta gestione 29/07/2006 17.04.44 Pag. 1 Data Numero Codice cliente Tipo Denominazione Riferimenti 1020 352 Y2K34 Rossi S.P.A. 1020 353 Y2K34 Rossi S.P.A.

34

## 1.7.2 Ordini aperti

 Le informazioni specifiche per i singoli campi sono ottenibili durante l'utilizzo del programma posizionandosi con il mouse sulla descrizione posta accanto ad un campo premendo il tasto destro del mouse.

| 🕽 Prova - Esercizio 2006 - Acquisti - Liste - Ordini aperti 📃 💷 🔀 |                              |                                   |  |  |  |  |
|-------------------------------------------------------------------|------------------------------|-----------------------------------|--|--|--|--|
|                                                                   |                              | 避 🚺 😣 Chiudi                      |  |  |  |  |
| Data ricevimento limite 30/07/2006 15                             | Tipo di stampa<br>Consuntiva | C Analitica                       |  |  |  |  |
| Fornitore M Tutti i fornitori                                     |                              | Ordinamento<br>© Data C Fornitore |  |  |  |  |
| ؼ Stampa                                                          | 🔁 Anteprima                  | DF                                |  |  |  |  |

Esempi di stampe

### Consuntiva

Geowin Prova

Lista ordini aperti fino al 30 luglio 2006

N piancta gestione

| ,        | ,    |        |                  | 30/07/2006 12.09.02 Pag. 1          |
|----------|------|--------|------------------|-------------------------------------|
| Data     | Tipo | Numero | Codice fornitore | Denominazione                       |
| 30/01/06 | 1010 | 48     | Y2KQ7            | Edilprogetto                        |
| 22/06/06 | 1010 | 323    | Y 2KT3           | Giorgio Fanti Spa                   |
| 03/07/06 | 1010 | 338    | Y2KP0            | Kappabi Srl                         |
| 03/07/06 | 1010 | 350    | Y 2K 83          | Univar Spa                          |
| 03/07/06 | 1010 | 375    | Y2KB7            | Syntel Srl                          |
| 10/07/06 | 1010 | 389    | Y2KU0            | Serioplast Spa                      |
| 11/07/06 | 1010 | 394    | 00133            | Epoca Spa                           |
| 12/07/06 | 1010 | 387    | 00165            | Eurosyn SpA                         |
| 13/07/06 | 1010 | 399    | Y2KB8            | Creative Flavours & Frangrances Spa |
| 17/07/06 | 1010 | 392    | 00435            | Spica Srl                           |
| 17/07/06 | 1010 | 382    | Y2KN9            | Karton Paper Snc                    |
| 18/07/06 | 1010 | 397    | 00106            | Eigenmann & Veronelli Spa           |

## Analitica

Geowin Prova

N pianeta gestione

#### Lista ordini aperti fino al 30 luglio 2006

30/07/2006 12.12.17 Pag. 1

| Data     | Про       | Numero      | Codice fornitore            | Denominazione     |            |        |
|----------|-----------|-------------|-----------------------------|-------------------|------------|--------|
|          | Codio     | ce articolo | Descrizione                 | UM                | Quantità a | Prezzo |
| 30/07/06 | 1010      | 420         | 00170                       | Ciat Chemical Spa |            |        |
| 30/07/   | 2006 0415 |             | Clorexidina digluconato 20% | KL                | 30         | 8,78   |

## 1.7.3 Lista ABC Fornitori

 Le informazioni specifiche per i singoli campi sono ottenibili durante l'utilizzo del programma posizionandosi con il mouse sulla descrizione posta accanto ad un campo premendo il tasto destro del mouse.

| 🕸 Filatura S.r.l Esercizio 2006 - Acquisti - Lista ABC fornitori                                           | - 🗆 🛛      |
|----------------------------------------------------------------------------------------------------|------------|
| 🔿 🚯                                                                                                    | 🙆 Chiudi 🔤 |
| Assegnazione Classe A sino al 50 24 % del fatturato<br>Assegnazione Classe B sino al 75 24 % del fatturato |            |
| 🚴 Stampa 🖉 Anteprima 🖉 PDF                                                                                 |            |

Questa fase permette di stampare la lista ABC dei fornitori, le percentuali di assegnazione alle classi sono modificabili e vengono memorizzate per la successiva lista, la classe attribuita viene memorizzata nell'archivio fornitorii.

Il fatturato viene calcolato in base alle fatture ricevute nell'esercizio in corso sino alla data di stampa.

## Esempio di stampa

Geowin

Filatura S.r.l.

Classi ABC fornitori

09/10/2006 10.50.09

Pag. 1

П ріамска делсіоне

| Codice   | Descrizione                          | Fatturato C | lasse |
|----------|--------------------------------------|-------------|-------|
| INVIS    | INVISTA Resins & Fibers GmbH & Co.KG | 441.119,00  | A     |
| BLOOP    | BLOOPERFIL S.R.L.                    | 146.448,16  | В     |
| PERFORMA | PERFORMANCE FIBERS GmbH              | 62.475,87   | В     |
| BOSE1    | MARIOBOSELLI YARNS & JERSEY SPA      | 57.388,15   | C     |
| -TR      | FORNITURE TESSILI RIUNITE S.P.A.     | 43.266,41   | С     |
| SBM1     | S.B.M. s.r.I.                        | 32.395,70   | Ċ     |
| -RABA    | NEW PACKING SYSTEMS S.R.L.           | 13.366,99   | С     |
| olame    | PLASTIMEC S.R.L.                     | 11.273,98   | Ċ     |
| ALP.2    | ALPHA COLOR DUE S.R.L.               | 8.454,80    | С     |
| OMO      | DOMO GENT N.V.                       | 7.758,94    | Ĉ     |
| FARBA    | NUOVA EARBETEX S R I                 | 6.093,00    | ē     |
| PLAST    | PLASTOSAC ITALIANA S.R.L.            | 5.483,72    | Ĉ     |
| DRFIL    | ORFIL S.R.L.                         | 4.300,00    | ē     |
| APIO     | LARIOFIL S.R.L.                      | 4.213,94    | ē     |

## 1.8 Ordini articoli impegnati

• Le informazioni specifiche per i singoli campi sono ottenibili durante l'utilizzo del programma posizionandosi con il mouse sulla descrizione posta accanto ad un campo premendo il tasto destro del mouse.

| 🚯 Prova - Esercizio 2006               | - Acquisti - Ordini articoli imp | egnati                 |                   |            |
|----------------------------------------|----------------------------------|------------------------|-------------------|------------|
| Ordini in base alla scorta<br>⊙ Minima | C Massima                        |                        | 4                 | 🚺 🙆 Chiudi |
| Magazzino M                            |                                  | Data ordini 30/07/2006 | 🔢 Data consegna   | 11 15      |
| Tipo movimento ordini                  | *                                | Cor                    | nferma automatica | 🖌 Conferma |
|                                        |                                  |                        |                   |            |
|                                        |                                  |                        |                   |            |

Questa procedura permette di generare automaticamente degli ordini di acquisto, vengono valutate per ogni articolo presente nel magazzino selezionato:

- Le giacenze di magazzino
- la quantità dovute ad impegni per ordini di vendita e produzione
- le quantità in ordine presso fornitori
- la scorta (minima o massima) in base al mese in cui si richiede la consegna se definita
- il lotto minimo di acquisto se definito

In base a questi parametri vengono preparati degli ordini per il fornitore abituale presente nella definizione dell'articolo se presente oppure degli ordini ai quali si dovrà date un fornitore.

Dopo avere inserito i dati richiesti ed una breve elaborazione verrà presentata un finestra simile a questa:

| 🚯 Prova - Esercizio 2006 - Acquisti - Ordini articoli impegnati 🛛 📃 🗖 🔯 |                                                              |                                      |                                |                           |                                     |                          |
|-------------------------------------------------------------------------|--------------------------------------------------------------|--------------------------------------|--------------------------------|---------------------------|-------------------------------------|--------------------------|
| Ordini in                                                               | base alla scorta 🔹 🔿 Massin                                  | ìa                                   |                                |                           | ٩                                   | Chiudi                   |
| Magazzino<br>Tipo movim                                                 | 200 $p_{4}$ Materie prime<br>ento ordini 1010 $p_{4}$ Ordina | e acquisto                           | Data ordini 30/07/2            | 2006 <u>I</u><br>Conferma | Data consegna 05/09/2<br>automatica | 006 <u>I</u><br>Conferma |
| Doppio click                                                            | per confermare / annullare conferm                           | a                                    | 🚱 Modifica riga                | <ul> <li>✓</li> </ul>     | Conferma ordini                     | 😣 Chiudi                 |
| Fornitore                                                               | Codice articolo                                              | Descrizione articol                  | o                              |                           | Da ordinare                         | e Conferma 🔼             |
|                                                                         | 0930                                                         | Alcoole metilico                     |                                |                           | 700,0                               | )                        |
|                                                                         | 0011                                                         | Cera Licowax KLE                     | scaglie                        |                           | 5,0                                 | )                        |
|                                                                         | 0120                                                         | Colore bruno cara                    | mello                          |                           | 0,6                                 | 5                        |
|                                                                         | 2006                                                         | Essenza 0/232140                     | ) rallye-rlf2 dragoco          |                           | 10,0                                | )                        |
|                                                                         | 0190                                                         | Nonilfenolo conde                    | nsato 9 moli O.E.              |                           | 664,0                               | ) 🔳                      |
|                                                                         | 1049                                                         | Rosso Congo india                    | atore                          |                           | 0,1                                 | 3                        |
| 00117                                                                   | 0760                                                         | Fuxina basica C.I.                   | 42510                          |                           | 1,0                                 | ) *                      |
| 00163                                                                   | 00505                                                        | Essenza Citronella                   | Essenza Citronella - CFM 11876 |                           |                                     | ) *                      |
| 00163                                                                   | 0535                                                         | Essenza Limone                       |                                |                           | 50,0                                | ) *                      |
| 00165                                                                   | 0089                                                         | Colore E131                          |                                |                           | 10,0                                | ) *                      |
| 00165                                                                   | 1088                                                         | Sodio cumen solfonato 40% f.200kg    |                                |                           | 2,2                                 | 5 *                      |
| 00440                                                                   | 0520                                                         | Sodio fosfato trisodico dodecaidrato |                                |                           | 150,0                               | ) *                      |
| 99002                                                                   | 1068                                                         | Fenolftaleina polv                   | ere gr.100                     |                           | 61,0                                | ) *                      |
| A SKBd                                                                  | 1019                                                         | ™sogifran 10/7                       |                                |                           | 180,0                               | ) *                      |

Vengono presentati gli articoli che dovrebbero essere ordinati.

In questo caso le prime righe non presentano il fornitore e non sono automaticamente confermate in quanto non è stato definito il fornitore abituale nell'articolo.

Selezionando una riga e facendo doppio click con il mouse si conferma o meno la conferma dell'articolo in riga

| Premendo Modifica riga è possibile modificare i dati della riga selezionata |                  |                              |                         |  |  |
|-----------------------------------------------------------------------------|------------------|------------------------------|-------------------------|--|--|
| Articolo 0930                                                               | Alcoole metilico |                              |                         |  |  |
| Reale -21,30                                                                | Impegnata 0,00   | Ordinata 0,00                | Teorica -21,30          |  |  |
| Quantità in ordine                                                          | 700,00 Lot       | to minimo di riordino 700,00 | Scorta 60,00            |  |  |
| Prezzo unitario                                                             | 0,33 Sconto      | 0,00 Prezzo netto            | 0,33                    |  |  |
| Fornitore                                                                   | *                |                              | 🔋 Fornitori alternativi |  |  |
| Sottoconto costo 3001510                                                    | materie pri      | ime                          | 🔊 Annulla               |  |  |
| Aliquota IVA 20                                                             | M Iva 20%        |                              | 🖌 Conferma              |  |  |

si possono modificare tutti i dati presenti e scegliere il fornitore tra i fornitori alternativi definiti:

| Fornitore         | Descrizione articolo                  |   |             |
|-------------------|---------------------------------------|---|-------------|
| Ciat Chemical Spa | Alcool metilico                       |   | Annulia     |
| Gamma Chimica Spa | Alcoole metilico puro al 99%          | = |             |
|                   |                                       | _ |             |
|                   |                                       |   |             |
|                   |                                       |   |             |
|                   |                                       |   | Calaziona   |
|                   |                                       |   | e Seleziona |
|                   | · · · · · · · · · · · · · · · · · · · | J |             |

Quando abbiamo terminato le nostre scelte possiamo premere <u>Conferma ordini</u>, dopo una breve elaborazione ci apparirà la seguente videata:

| 🚯 Prova - Es             | sercizio 2006 - Acquisti - Ordini artico | oli impegnat | ti                |                   |            | X  |
|--------------------------|------------------------------------------|--------------|-------------------|-------------------|------------|----|
| Ordini in base<br>Minima | alla scorta 🔿 🦳 Massima                  |              |                   | ٩                 | Chiuc      | li |
| Magazzino 20             | 0 p <sub>4</sub> Materie prime           | Data         | ordini 30/07/2006 | Data consegna 05/ | /09/2006   | 15 |
| Tipo movimento           | ordini 1010 [j/] Ordine acquisto         |              | Co                | nferma automatica | 🗸 Conferma |    |
| Doppio click per r       | modifica ordine                          |              |                   | 🖌 Confer          | ma ordini  |    |
| Fornitore                | Denominazione                            |              | Numero movimento  | Data consegna     | Pagamento  | ^  |
| 00117                    | Fincolor Srl                             |              | 421               | 05/09/2006        | C10        | Γ  |
| 00163                    | Muller & Coster Spa                      |              | 422               | 05/09/2006        | C20        |    |
| 00165                    | Eurosyn SpA                              |              | 423               | 05/09/2006        | C20        | 1  |
| 00170                    | Ciat Chemical Spa                        |              | 424               | 05/09/2006        | C20        | 1  |
| 99002                    | Laiss di Marco Collinelli e C.Snc        |              | 424               | 05/09/2006        |            | =  |
|                          |                                          |              |                   | °5/09/2004        |            | 11 |

Acquisti

39

a questo punto facendo doppio click con il mouse su di una riga selezionata possiamo modificare i dati dell'ordine entrando praticamente nella fase movimentazione degli acquisti dove possiamo aportare tutte le modifiche del caso e persino cancellare l'ordine proposto.

| al termine premendo  |  | ordini | la procedura  | a conferma tutti gli ordini. |               |   |
|----------------------|--|--------|---------------|------------------------------|---------------|---|
| Osma da sasania as a |  | 🗸 Co   | nferma ordini |                              | aita alauni d | _ |

Come da esempio se premessimo se premessimo senza aver definito alcuni dati importanti (in questo caso la forma di pagamento) la procedura prima di procedere ci segnalerebbe

| 🚯 Prova - Es       | ercizio 2006 - Acquisti - Ordini articoli | impegnati              |                    | _ 0                |                                                                                                    |
|--------------------|-------------------------------------------|------------------------|--------------------|--------------------|----------------------------------------------------------------------------------------------------|
| Ordini in base a   | alla scorta                               |                        | A                  | Chiudi             |                                                                                                    |
| Minima             | Massima                                   |                        | _                  |                    | 12 Mar 1 7                                                                                                    |
| Magazzino 200      | 2 pt                                      | Data ordini 30/07/2006 | 🔟 Data consegna 🛛  | 05/09/2006         |                                                                                                    |
| Tipo movimento o   | ordini 1010 $p_1$ Ordine acquisto         |                        | onferma automatica | 🖌 Conferma         | and the set                                                                                                    |
| Doppio click per n | nodifica ordine                           |                        | Con                | ferma ordini       | Super and                                                                                                    |
| Fornitore          | Denominazione                             | Numero movimento       | Data consegna      | S Errore           | ×                                                                                                    |
| 00117              | Fincolor Srl                              | 421                    | 05/09/2006         |                    | de Centre de la construite de la construite de la constru |
| 00163              | Muller & Coster Spa                       | 422                    | 05/09/2006         | Tipo pagamento non | derinito, impossibile procedere                                                                                                    |
| 00165              | Eurosyn SpA                               | 423                    | 05/09/2006         | C20                | A COLORED TO A COLORED                                                                                                    |
| 00170              | Ciat Chemical Spa                         | 424                    | 05/09/2006         | C20                | and the second second                                                                                                    |
| 99002              | Laiss di Marco Collinelli e C.Snc         | 426                    | 05/09/2006         |                    | and a second second                                                                                                    |
| Y2KB9              | Industria Chimica Panzeri Srl             | 427                    | 05/09/2006         | C20                | and the second second                                                                                                    |
|                    |                                           |                        |                    |                    |                                                                                                    |

Se tutto è a posto gli ordini vengono confermati ed eventualmente stampati (se nel tipo movimento è mstata definita la stampa immediata)

## 1.9 Interrogazioni

## 1.9.1 Articolo

• Le informazioni specifiche per i singoli campi sono ottenibili durante l'utilizzo del programma posizionandosi con il mouse sulla descrizione posta accanto ad un campo premendo il tasto destro del mouse.

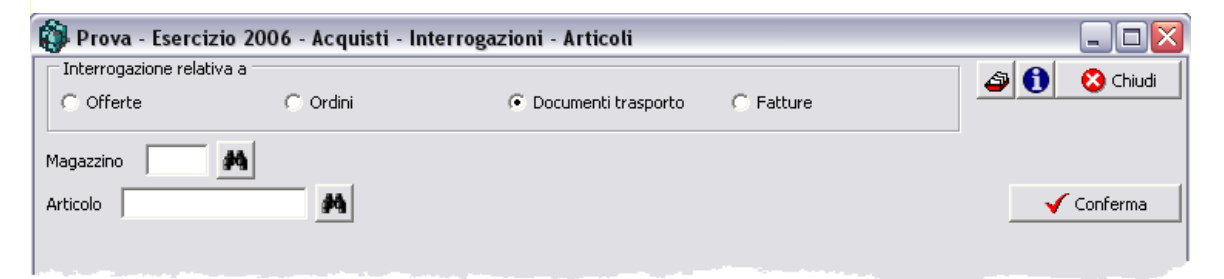

Sia Magazzino che Articolo sono obbligatori, se l'interrogazione avviene sugli ordini è possibile interrogare tutti gli ordini oppure solo gli ordini aperti spuntando il relativo indicatore che appare nella videata

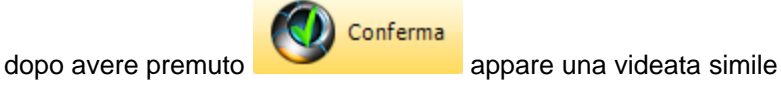

| Acauis | sti 41 |
|--------|--------|
|        |        |

| Prova -                                  | Esercizio 2007               | - Acquisti - Inte                         | rrogazioni   | - Articoli              |                              |                | - <b>D</b> X                 |
|------------------------------------------|------------------------------|-------------------------------------------|--------------|-------------------------|------------------------------|----------------|------------------------------|
| Interroga                                | azione relativa a            |                                           |              |                         |                              |                | 🔊 🚯 👩 Chiudi                 |
| C Offert                                 | te                           | C Ordini                                  |              | 🖸 Documenti tra         | isporto 💦 🔿 Fatture          | -              |                              |
|                                          |                              |                                           |              |                         |                              |                |                              |
| Magazzino                                | 200 <i>k</i> -i              | Materie prime                             |              |                         | Anno                         | 2006           |                              |
| Articolo 0                               | 0370                         | (i) (i)                                   | Sodio idross | ido liquido 30% - 36 Be | 6                            |                | 🗸 Conferma                   |
|                                          |                              |                                           |              |                         |                              |                | • • • • •                    |
| Totale €                                 | 8.226,83                     | Pr                                        | ezzo medio   | 0,13                    | Totale quantità              | 63.787         | 🛛 🚺 Chiudi                   |
| Denomina                                 | izione                       |                                           |              | Quantità                | Prezzo medio                 | Prezzo massimo | Data ultimo acquisto         |
| Ciat Chem                                | nical Spa                    |                                           |              | 9.163,900000            | 0,14                         | 0,20           | 27/09/2006                   |
| Elettrochin                              | mica industrriale s          | 3rl                                       |              | 49.400,000000           | 0,12                         | 0,13           | 05/07/2006                   |
| Union Spa                                | 3                            |                                           |              | 5.223,000000            | 0,12                         | 0,12           | 02/03/2006                   |
|                                          |                              |                                           |              |                         |                              |                |                              |
|                                          |                              |                                           |              |                         |                              |                |                              |
| Ultimi acqui                             | isti                         |                                           |              |                         |                              |                |                              |
| Ultimi acqui                             | isti                         | minazione                                 |              |                         | Data acc                     | quisto         | Prezzo netto                 |
| Ultimi acqui<br>Codice<br>00170          | isti<br>Deno<br>Ciat         | minazione<br>Chemical Spa                 |              |                         | Data act<br>27/09/           | quisto         | Prezzo netto 0,12            |
| Ultimi acqui<br>Codice<br>00170<br>00170 | isti<br>Denc<br>Ciat<br>Ciat | minazione<br>Chemical Spa<br>Chemical Spa |              |                         | Data act<br>27/09/<br>27/09/ | quisto         | Prezzo netto<br>0,12<br>0,12 |

dove sono elencati tutti i fornitore dai quali si sono fatti acquisti dell'articolo selezionato

Selezionando una riga e facendo doppio click con il mouse di visualizzano tutti i documenti che hanno concorso al totale riportato nella riga

| Ciat Chemical Spa Oppio click per visualizzare il movimento |        |                |                  |          |                |  |  |  |
|-------------------------------------------------------------|--------|----------------|------------------|----------|----------------|--|--|--|
| Tipo movimento                                              | Numero | Data documento | Numero documento | Quantità | Prezzo netto 🔼 |  |  |  |
| 1020                                                        | 58     | 01/02/2006     | 1365             | 10.400   | 0,13           |  |  |  |
| 1020                                                        | 90     | 15/02/2006     | 2117             | 1.300    | 0,13           |  |  |  |
| 1020                                                        | 139    | 10/03/2006     | 3315             | 5.200    | 0,12           |  |  |  |
| 1020                                                        | 175    | 22/03/2006     | 3829             | 5.200    | 0,12           |  |  |  |
| 1020                                                        | 250    | 28/04/2006     | 5424             | 5.200    | 0,12           |  |  |  |
| 1020                                                        | 255    | 03/05/2006     | 5570             | 7.800    | 0,12           |  |  |  |
| 1020                                                        | 273    | 11/05/2006     | 6007             | 1.300    | 0,12 📃         |  |  |  |
| 1020                                                        | 377    | 30/06/2006     | 8358             | 5.200    | 0,10           |  |  |  |
| 1020                                                        | 384    | 04/07/2006     | 8534             | 7.800    | 0,10           |  |  |  |
|                                                             |        |                |                  |          | ~              |  |  |  |

Selezionando un documento e facendo doppio click con il mouse si possono vedere tutte le righe che lo compongono

| 🚯 Pr    | 🚯 Prova - Esercizio 2006 - Acquisti - Visualizzazione movimento 📃 🗖 🛛 |                                     |          |                 |              |                 |  |  |
|---------|-----------------------------------------------------------------------|-------------------------------------|----------|-----------------|--------------|-----------------|--|--|
| Eserciz | io 2006                                                               | Tipo movimento 1020 Numero moviment | o 58     | 🧑 Mo            | difica       | 🗿 🚺 🛛 😣 Chiudi  |  |  |
| Mag.    | Codice articolo                                                       | Descrizione                         | Quantità | Prezzo unitario | Prezzo netto | Prezzo totale 🗸 |  |  |
| 200     | 0370                                                                  | Sodio idrato soluz. 30%             | 10400    | 0,13            | 0,13         | 1.352,00        |  |  |
|         |                                                                       | 6 cubi                              | 0        | 0,00            | 0,00         | 0,00            |  |  |
| 200     | 0410                                                                  | Acido cloridrico comm.le 19/21 Be'  | 1075     | 0,12            | 0,12         | 134,38          |  |  |
| 200     | 0023                                                                  | Acido solfammico 99%                | 900      | 0,60            | 0,60         | 540,00          |  |  |
| 200     | 1000                                                                  | Acido solforico 66 Be'- 98%         | 800      | 0,17            | 0,17         | 136,00          |  |  |
| 200     | 0550                                                                  | Potassio pirofosfato tetra A&W      | 300      | 1,20            | 1,20         | 360,00          |  |  |
| 200     | 0125                                                                  | Calcio Carbonato Microcristallino   | 200      | 0,20            | 0,20         | 40,00           |  |  |
| 200     | 0340                                                                  | Ammoniaca 28 Be' 30%                | 200      | 0,30            | 0,30         | 60,00           |  |  |
| 200     | 0360                                                                  | Sodio ipoclorito 14-15%             | 2218     | 0,12            | 0,12         | 266,16          |  |  |
|         |                                                                       | 2 cubi                              | 0        | 0,00            | 0,00         | 0,00            |  |  |
| 200     | 0019                                                                  | Acqua Ossigenata 130 vol            | 500      | 0,42            | 0,42         | 210,00          |  |  |
| 200     | 0352                                                                  | Acido ossalico cristalli (micro)    | 100      | 0,80            | 0,80         | 80,00           |  |  |
|         |                                                                       |                                     |          |                 |              |                 |  |  |
|         |                                                                       |                                     |          |                 |              |                 |  |  |
|         |                                                                       |                                     |          |                 |              | >               |  |  |

Premendo Modifica si può modificare il documento selezionato

| 🚯 Prova - Esercizio 2006 - Acquisti - Movimentazione        |                   |                        |
|-------------------------------------------------------------|-------------------|------------------------|
| Tipo movimento 1020 <u>P</u> 4 Bolla acquisto materie prime | Protocollo 430    | Chiudi     Modifica    |
| Data movimento 30/07/2006 💌                                 |                   | 🛛 🛃 Annulla 🖌 Conferma |
| Fornitore 00170 🙀 Ciat Chemical Spa                         |                   |                        |
| Pagamento C20 🥻 Rimessa diretta 90 gg. fine mese            | Totale imponibile | 467,60                 |
| Documento numero ASA del 30/07/2006                         | •                 |                        |
|                                                             |                   |                        |

si entra nella fase movimentazione acquisti 15 per ritornare a Visualizzazione movimento al

| Acquist                  | 43 |
|--------------------------|----|
| termine delle modifiche. | L  |

dopo avere premuto

## 1.9.2 Fornitore

44

 Le informazioni specifiche per i singoli campi sono ottenibili durante l'utilizzo del programma posizionandosi con il mouse sulla descrizione posta accanto ad un campo premendo il tasto destro del mouse.

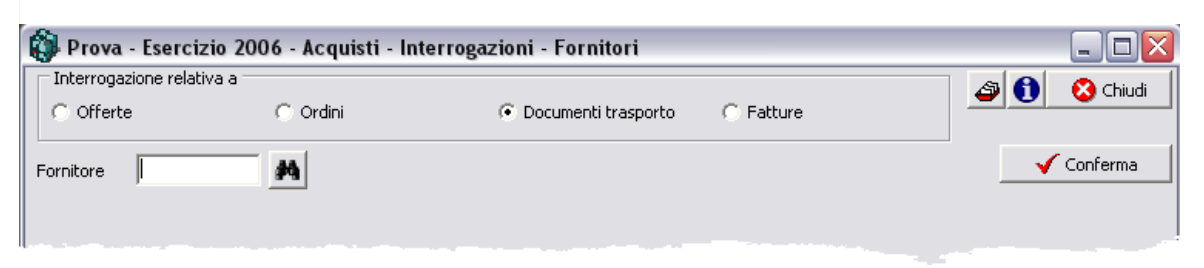

Il campo Fornitore è obbligatorio, se l'interrogazione avviene sugli ordini è possibile interrogare tutti gli ordini oppure solo gli ordini aperti spuntando il relativo indicatore che appare nella videata

Ѹ Conferma

appare una videata simile

| 🚯 Prova - Esercizio 2006 - Acquisti - Inter | rogazioni - Fornit | ori                  |                |                     | ] > |
|---------------------------------------------|--------------------|----------------------|----------------|---------------------|-----|
| Interrogazione relativa a                   |                    |                      |                | 🔊 🚯 🛛 🙆 Chi         | udi |
| C Offerte C Ordini                          | 🙆 Documenti t      | rasporto 💦 C Fatture |                |                     |     |
|                                             |                    |                      |                |                     |     |
| Fornitore 00170 [27] Ciat Chemical          | Spa                |                      |                | ✓ Conferm           | a   |
| Totale€ 29.087,15                           |                    |                      |                | 🚫 Chi               | udi |
| Mag. Descrizione                            | Quantità           | Prezzo medio         | Prezzo massimo | Data ultima vendita |     |
| 200 Acetato di butildiglicole               |                    | 1,80                 | 1,80           | 24/02/2006          |     |
| 200 Acido acetico 80% peso                  |                    | 0,86                 | 0,86           | 30/07/2006          |     |
| 200 Butilglicole                            |                    | 1,18                 | 1,19           | 19/06/2006          |     |
| 200 Cicloesanolo 100% fusti 185 kg.         |                    | 1,45                 | 1,45           | 28/04/2006          |     |
| 200 Clorexidina digluconato 20%             |                    | 8,78                 | 8,78           | 30/07/2006          |     |
| 200 Dimetilcarbonato                        |                    | 1,26                 | 1,26           | 05/05/2006          |     |
| 200 Dollpar J                               |                    | 1,27                 | 1,29           | 25/05/2006          | ≡   |
| 200 Glicole monoetilenico 99%               |                    | 0,75                 | 0,75           | 12/06/2006          |     |
| 200 Isopar J U                              |                    | 1,22                 | 1,22           | 10/03/2006          |     |
| 200 Isopropanolo 99%                        |                    | 0,92                 | 0,92           | 02/03/2006          |     |
| 200 Mixetil (75% etilico 25% isopropil.)    |                    | 0,88                 | 0,94           | 18/07/2006          |     |
| 200 N-Metilpirrolidone                      |                    | 3,03                 | 3,03           | 13/04/2006          |     |
| 200 Propilen-metilglicoletere (Pm1)         |                    | 1,23                 | 1,26           | 19/06/2006          |     |
| 200 Ragia dearomatizzata D40                |                    | 0,76                 | 0,76           | 23/05/2006          |     |
| 200 <sup>In</sup> ngia dearcmatizzata D60   |                    | U os                 | 0,95           | 22/06/2006          |     |
|                                             |                    |                      | 0,91           |                     |     |

dove sono elencati tutti gli articoli che sono stati acquistati dal fornitore selezionato.

Selezionando una riga e facendo doppio click con il mouse di visualizzano tutte i documenti che hanno concorso al totale riportato nella riga

©2010 Geowin

45

| 200       Mixetil (75% etilico 25% isopropil.)         Doppio click per visualizzare il movimento |        |                |                  |          |              |   |  |
|---------------------------------------------------------------------------------------------------|--------|----------------|------------------|----------|--------------|---|--|
| Tipo movimento                                                                                    | Numero | Data documento | Numero documento | Quantità | Prezzo netto |   |  |
| 1020                                                                                              | 41     | 24/01/2006     | 759              | 1.610    | 0,82         |   |  |
| 1020                                                                                              | 66     | 06/02/2006     | 1181             | 2.040    | 0,82         |   |  |
| 1020                                                                                              | 142    | 13/03/2006     | 2414             | 2.410    | 0,83         | ≣ |  |
| 1020                                                                                              | 237    | 20/04/2006     | 3830             | 1.610    | 0,94         |   |  |
| 1020                                                                                              | 301    | 26/05/2006     | 5123             | 1.620    | 0,94         |   |  |
| 1020                                                                                              | 426    | 18/07/2006     | 7122             | 1.580    | 0,94         |   |  |
|                                                                                                   |        |                |                  |          |              | ~ |  |

Selezionando un documento e facendo doppio click con il mouse si possono vedere tutte le righe che lo compongono

| 🚯 Pi    | 🕽 Prova - Esercizio 2006 - Acquisti - Visualizzazione movimento 📃 🗖 🔀 |                                    |          |                 |              |                 |  |  |
|---------|-----------------------------------------------------------------------|------------------------------------|----------|-----------------|--------------|-----------------|--|--|
| Eserciz | sercizio 2006 Tipo movimento 1020 Numero movimento 58 🧖 🙆 🙆 Chiudi    |                                    |          |                 |              |                 |  |  |
| Mag.    | Codice articolo                                                       | Descrizione                        | Quantità | Prezzo unitario | Prezzo netto | Prezzo totale 🔼 |  |  |
| 200     | 0370                                                                  | Sodio idrato soluz. 30%            | 10400    | 0,13            | 0,13         | 1.352,00        |  |  |
|         |                                                                       | 6 cubi                             | 0        | 0,00            | 0,00         | 0,00            |  |  |
| 200     | 0410                                                                  | Acido cloridrico comm.le 19/21 Be' | 1075     | 0,12            | 0,12         | 134,38          |  |  |
| 200     | 0023                                                                  | Acido solfammico 99%               | 900      | 0,60            | 0,60         | 540,00 🗏        |  |  |
| 200     | 1000                                                                  | Acido solforico 66 Be'- 98%        | 800      | 0,17            | 0,17         | 136,00          |  |  |
| 200     | 0550                                                                  | Potassio pirofosfato tetra A&W     | 300      | 1,20            | 1,20         | 360,00          |  |  |
| 200     | 0125                                                                  | Calcio Carbonato Microcristallino  | 200      | 0,20            | 0,20         | 40,00           |  |  |
| 200     | 0340                                                                  | Ammoniaca 28 Be' 30%               | 200      | 0,30            | 0,30         | 60,00           |  |  |
| 200     | 0360                                                                  | Sodio ipoclorito 14-15%            | 2218     | 0,12            | 0,12         | 266,16          |  |  |
|         |                                                                       | 2 cubi                             | 0        | 0,00            | 0,00         | 0,00            |  |  |
| 200     | 0019                                                                  | Acqua Ossigenata 130 vol           | 500      | 0,42            | 0,42         | 210,00          |  |  |
| 200     | 200 0352 Acido ossalico cristalli (micro)                             |                                    |          | 0,80            | 0,80         | 80,00           |  |  |
| <       |                                                                       |                                    |          |                 |              |                 |  |  |

Premendo Modifica si può modificare il documento selezionato

| 🚯 Prova - Esercizio 2006 - Acquisti - Movimentazione               |                   |                                                                                                    |                   |
|--------------------------------------------------------------------|-------------------|----------------------------------------------------------------------------------------------------|-------------------|
| Tipo movimento 1020 $ \dot{p}_{1} $ Bolla acquisto materie prime F | Protocollo 430    | The second second secon | Chiudi<br>🚸 Nuovo |
| Data movimento 30/07/2006                                          |                   | annulla                                                                                                    | 🗸 Conferma        |
| Fornitore 00170 🛃 Ciat Chemical Spa                                |                   |                                                                                                    |                   |
| Pagamento C20 🎽 Rimessa diretta 90 gg, fine mese                   | Totale imponibile | 467,60                                                                                                    |                   |
| Documento numero ASA del 30/07/2006 💌                              |                   |                                                                                                    |                   |
|                                                                    |                   |                                                                                                    |                   |

si entra nella fase movimentazione acquisti 15 per ritornare a Visualizzazione movimento al

termine delle modifiche.

## 1.9.3 Prezzi di acquisto

 Le informazioni specifiche per i singoli campi sono ottenibili durante l'utilizzo del programma posizionandosi con il mouse sulla descrizione posta accanto ad un campo premendo il tasto destro del mouse.

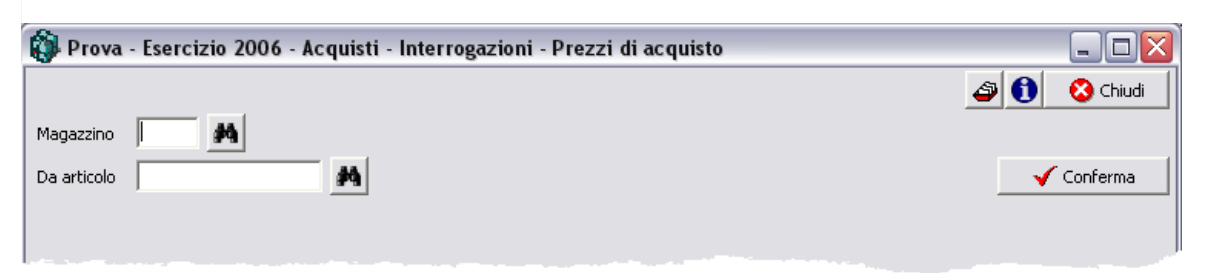

Questa fase permette di rintracciare velocemente il prezzo di acquisto di uno o più articoli, dopo

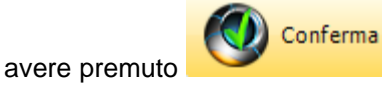

appare una videata simile

| 🚯 Prova -     | Esercizio 2006 - Acquisti | - Interrogazioni - Prezzi di acquisto              | -0             | X |
|---------------|---------------------------|----------------------------------------------------|----------------|---|
|               |                           |                                                    | 🗳 🚺 🛛 😣 Chiudi |   |
| Magazzino     | 200 pl Materie prime      |                                                    | ,,             |   |
| Da articolo 🛛 | <i>14</i>                 |                                                    | 🗸 Conferma     |   |
| Prezzo        | 2,33                      |                                                    | Chiudi         |   |
| Magazzino     | Codice                    | Descrizione                                        | Prezzo         | 5 |
| 200           | 1066                      | Acetato di butildiglicole                          | 2,33           |   |
| 200           | 0038                      | Acetato di butile                                  | 1,15           |   |
| 200           | 0060                      | Acetato di etile                                   | 0,93           |   |
| 200           | 1012                      | Aceto di mele                                      | 0,00           |   |
| 200           | 1057                      | Acetone                                            | 0,81           |   |
| 200           | 0350                      | Acido acetico 80% peso                             | 0,66           |   |
| 200           | 0076                      | Acido adipico                                      | 1,80           |   |
| 200           | 0150                      | Acido cetilstearilico etossilato scaglie 25 OEAS25 | 1,47           |   |
| 200           | 0530                      | Acido citrico cristalli monoidrato                 | 1,08           |   |
| 200           | 0410                      | Acido cloridrico 19/21 Be'                         | 0,11           |   |

a questo punto è possibile anche modificare i prezzo di acquisto dell'articolo.

## 1.9.4 Per sottoconto

48

• Le informazioni specifiche per i singoli campi sono ottenibili durante l'utilizzo del programma posizionandosi con il mouse sulla descrizione posta accanto ad un campo premendo il tasto destro del mouse.

| 🕸 Filatura S.r.l Esercizio 2006 - Acquisti - Interrogazioni - Acquisti per sottoconto | _ D X        |
|---------------------------------------------------------------------------------------|--------------|
|                                                                                       | 🔊 🚺 🔇 Chiudi |
| Sottoconto                                                                            | 🖌 Conferma   |
|                                                                                       |              |
|                                                                                       |              |
|                                                                                       |              |
|                                                                                       |              |
|                                                                                       |              |
|                                                                                       |              |
|                                                                                       |              |

Questa interrogazione permette di visualizzare per mese la quantità e il valore di tutti gli articoli acquistati che hanno movimentato un certo sottoconto, dopo aver selezionato il sottoconto

Conferma

opportuno premendo

| é | 🕸 Filatura S.r.l Esercizio 2006 - Acquisti - Interrogazioni - Acquisti per sottoconto 🛛 📃 🗖 🔯 |          |          |           |   |  |  |
|---|-----------------------------------------------------------------------------------------------|----------|----------|-----------|---|--|--|
| Γ | 🔿 🚺 😵 ch                                                                                      |          |          |           |   |  |  |
| : | Sottoconto 510101 🙀 acquisto filo ritorto 🗸 Confe                                             |          |          |           |   |  |  |
|   | Totale 229.720,22                                                                             |          |          |           |   |  |  |
|   | Mese                                                                                          | Quantità | Quantità | Importo   |   |  |  |
|   | 1                                                                                             | 6.747,42 | 2.643,98 | 48.756,10 |   |  |  |
|   | 2                                                                                             | 1.998,01 | 923,00   | 10.730,02 |   |  |  |
|   | 3                                                                                             | 3.145,67 | 414,00   | 23.861,97 |   |  |  |
|   | 4                                                                                             | 2.440,12 | 1.228,00 | 16.841,39 | _ |  |  |
|   | 5                                                                                             | 3.634,27 | 997,00   | 27.122,52 | = |  |  |
|   | 6                                                                                             | 9.786,56 | 994,00   | 41.942,91 |   |  |  |
|   | 7                                                                                             | 3.653,93 | 1.622,85 | 28.160,48 |   |  |  |
|   | 8                                                                                             | 2.687,06 | 1.658,00 | 24.246,32 |   |  |  |
|   | 9                                                                                             | 1.250,62 | 667,00   | 8.058,51  |   |  |  |
|   |                                                                                               |          |          |           |   |  |  |

dove vengono visualizzati i dati richiesti.

## 1.9.5 Rintraccia documenti

 Le informazioni specifiche per i singoli campi sono ottenibili durante l'utilizzo del programma posizionandosi con il mouse sulla descrizione posta accanto ad un campo premendo il tasto destro del mouse.

| 🚯 Prova - Esercizio 20             | )06 - Acquisti - | Interrogazioni - Doc     | cumenti       |               | _ 🗆 🔀        |
|------------------------------------|------------------|--------------------------|---------------|---------------|--------------|
|                                    |                  |                          |               |               | 🗿 🚺 😣 Chiudi |
| Ricerca per numero docum           | Documento d      | i partenza<br>O Ordini O | DdT C Fatture | C Note debito | ✓ Conferma   |
| Ricerca per tipo movimento<br>Tipo | )                |                          | Protocollo    |               | ✓ Conferma   |
| Documento collegato<br>C Offerte   | C Ordini         | C DdT                    | Fatture       | C             | Note debito  |
|                                    |                  |                          |               |               |              |

E' possibile rintracciare da dove proviene o dove è finito un qualsiasi documento degli acquisti.

Ci sono due metodi possibile per effettuare la ricerca per numero di documento o per tipo e numero movimento.

### Per tipo documento

inserire il numero del documento e il tipo di documento di partenze, ad esempio fattura n. 170 e

vogliamo sapere quali DDT contiene, dopo avere premuto del documento di partenza appare una videata simile

accanto al riquadro

Conferma

| oppio click per vi | sualizzare il movimento |                  |                | 🛛 🙆 Chiudi       |     |
|--------------------|-------------------------|------------------|----------------|------------------|-----|
| Esercizio          | Tipo movimento          | Numero Movimento | Data documento | Numero documento | ^   |
| 2006               | 1020                    | 352              | 29/07/2006     | 404              |     |
| 2006               | 1020                    | 353              | 29/07/2006     | 405              |     |
|                    |                         |                  |                |                  | 111 |
| <                  |                         |                  |                | ۵                | ~   |

a questo punto possiamo come al solito selezionare un documento e facendo doppio click con il mouse visualizzarlo:

50

| ag.Codice articoloDescrizioneQuantitàPrezzo unitarioPrezzo nettoPrezzo totale00SC019Scat. B flac. piatto Artusio 6x1 lt11150,150,150,15167,25***************************                                                                                                    | ercizio 2006         | Tipo movimento 1030 Numero moviment  | to 328   | 🙆 Mo            | odifica      | 🔊 🚺 🛛 🔇 Chiudi |
|----------------------------------------------------------------------------------------------------|----------------------|--------------------------------------|----------|-----------------|--------------|----------------|
| 00         SC019         Scat. B flac. piatto Artusio 6x1 lt         1115         0,15         0,15         1167,25           Image: Image: Imag                                                                                        | 1ag. Codice articolo | Descrizione                          | Quantità | Prezzo unitario | Prezzo netto | Prezzo totale  |
| Image: section of the section of the section of th | 500 SC019            | Scat. B flac. piatto Artusio 6×1 lt  | 1115     | 0,15            | 0,15         | 167,25         |
| Image: Materiale URGENTE. RESTIAMO IN00,000,000,00ATTESA V/S CORTESE CONFERMA ORDINE00,000,000,00CON DATA CONSEGNA. GRAZIE E CORDIALI00,000,000,00SALUTI.00,000,000,000,00ON CONAIContributo Conai13,203,20                                                                                                    |                      | *****                                | 0        | 0,00            | 0,00         | 0,00           |
| ATTESA V/S CORTESE CONFERMA ORDINE00,000,00CON DATA CONSEGNA. GRAZIE E CORDIALI00,000,00SALUTI.00,000,000,00ON CONAIContributo Conai13,203,20                                                                                                    |                      | MATERIALE URGENTE. RESTIAMO IN       | 0        | 0,00            | 0,00         | 0,00           |
| CON DATA CONSEGNA. GRAZIE E CORDIALI00,000,00SALUTI.00,000,00ON CONAIContributo Conai13,203,20                                                                                                    |                      | ATTESA V/S CORTESE CONFERMA ORDINE   | 0        | 0,00            | 0,00         | 0,00           |
| SALUTI.         0         0,00         0,00         0,00         0,00         0,00         0,00         0,00         0,00         0,00         0,00         0,00         0,00         0,00         0,00         0,00         0,00         0,00         0,00         0,00         0,00         0,00         0,00         0,00         0,00         0,00         0,00         0,00         0,00         0,00         0,00         0,00         0,00         0,00         0,00         0,00         0,00         0,00         0,00         0,00         0,00         0,00         0,00         0,00         0,00         0,00         0,00         0,00         0,00         0,00         0,00         0,00         0,00         0,00         0,00         0,00         0,00         0,00         0,00         0,00         0,00         0,00         0,00         0,00         0,00         0,00         0,00         0,00         0,00         0,00         0,00         0,00         0,00         0,00         0,00         0,00         0,00         0,00         0,00         0,00         0,00         0,00         0,00         0,00         0,00         0,00         0,00         0,00         0,00         0,00         0,00 <th< td=""><td></td><td>CON DATA CONSEGNA. GRAZIE E CORDIALI</td><td>0</td><td>0,00</td><td>0,00</td><td>0,00</td></th<>                                                                                                    |                      | CON DATA CONSEGNA. GRAZIE E CORDIALI | 0        | 0,00            | 0,00         | 0,00           |
| ON CONAI Contributo Conai 1 3,20 3,20 3,20                                                                                                    |                      | SALUTI.                              | 0        | 0,00            | 0,00         | 0,00           |
|                                                                                                    | ON CONAL             | Contributo Conai                     | 1        | 3,20            | 3,20         | 3,20           |
|                                                                                                    |                      |                                      |          |                 |              |                |

Premendo Modifica si può modificare il documento selezionato

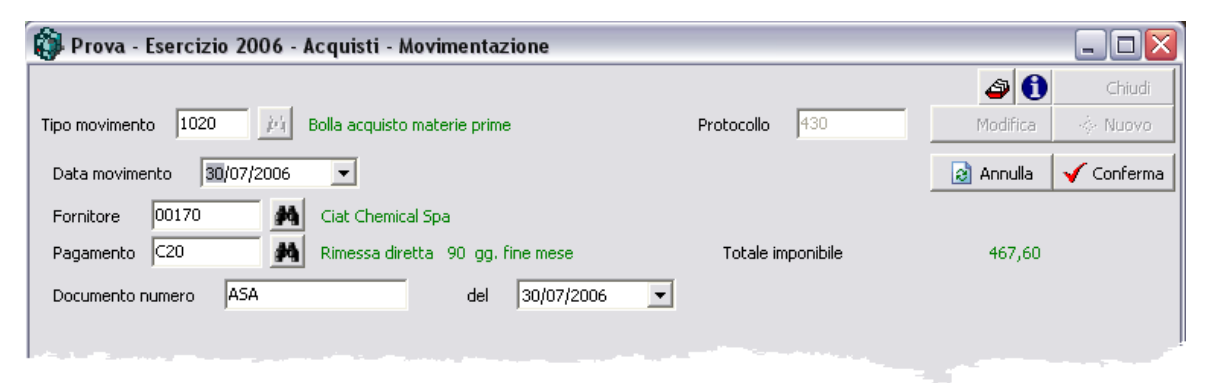

si entra nella fase movimentazione acquisti 15 per ritornare a Visualizzazione movimento al termine delle modifiche.

#### Per tipo e numero movimento

Se non conosciamo il numero documento ma conosciamo il tipo e numero movimento possiamo eseguire la stessa ricerca partendo da questi dati

Inserire i dati necessari, dopo avere premuto appare una videata simile

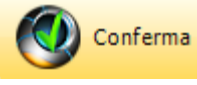

accanto al numero di protocollo

|                               |                                   |                 |                  |                | Α           | cquisti     | 51       |
|-------------------------------|-----------------------------------|-----------------|------------------|----------------|-------------|-------------|----------|
| 🕽 Prova - Ese                 | ercizio 2006 - Acquisti           | - Interrogazior | ni - Documenti   |                |             |             |          |
| Ricerca per num               | nero documento <u>— Documento</u> | di partenza     |                  |                |             | a 🛈 🔇       | 🕽 Chiudi |
| Numero                        | C Offerte                         | Ordini          | ⊙ DdT            | C Fatture      | Note debito | 🚽 🇹 Confe   | rma      |
| Ricerca per tipo<br>Tipo 1010 | Ordine acquisto                   |                 |                  | Protocollo 200 |             | 🖌 🗸 Confe   | rma      |
| Documento colle               | egato<br>O Ordini                 | 0               | DdT              | © Fatture      | C N         | lote debito |          |
|                               | Doppio click per visualizzare     | il movimento    |                  |                | 6           | Ghiudi      |          |
|                               | Esercizio Tipo r                  | novimento I     | Numero Movimento | Data documento | Numero docu | umento      |          |
|                               | 2006                              | 1030            | 328              | 26/04/2006     | 894         |             |          |
|                               |                                   |                 |                  |                |             |             |          |
|                               |                                   |                 |                  |                |             |             |          |
|                               |                                   |                 |                  |                |             |             |          |
|                               |                                   |                 |                  |                |             |             |          |

### 1.9.6 Ordini aperti

52

• Le informazioni specifiche per i singoli campi sono ottenibili durante l'utilizzo del programma posizionandosi con il mouse sulla descrizione posta accanto ad un campo premendo il tasto destro del mouse.

| 🚯 Prova - Esercizio 2006 - Acquisti - Interrogazioni - Ordini apert |              |
|---------------------------------------------------------------------|--------------|
|                                                                     | 🔊 🚺 🔇 Chiudi |
| Fornitore Tutti i fornitori                                         | ✓ Conferma   |
|                                                                     |              |

E' possibile interrogare tutti gli ordini di acquisto aperti o solo quelli relativi ad un determinato fornitore

Se non si inserisce un fornitore specifico appare un elenco con i nominativi di tutti i fornitori che hanno ordine in atetsa di consegna con l'indicazione del numero di articoli da ricevere e dell'importo complessivo degli ordini, selezionando una riga fornitore e facendo doppio click con il mouse si ottiene:

| oppio click per movimento | 🤔 Forza chiusura | 1             | 🔁 🔂 Cł  | niudi |
|---------------------------|------------------|---------------|---------|-------|
| Tipo movimento            | Numero movimento | Data consegna | Saldato | ^     |
| 1010                      | 420              | 30/07/2006    | Р       |       |
| 1010                      | 428              | 31/07/2006    | N       |       |
| 1010                      | 429              | 31/07/2006    | N       | =     |
| 1010                      | 430              | 31/07/2006    | N       |       |
| 1010                      | 431              | 31/07/2006    | N       |       |
| 1010                      | 424              | 05/09/2006    | N       |       |
|                           |                  |               |         | ~     |

Cosa che avremmo potuto ottenere selezionando inizialmente il cliente.

Selezionando un ordine e facendo doppio click con il mouse si possono vedere tutte le righe che compongono l'ordine

| Acquisti | 53 |
|----------|----|
|----------|----|

| Esercizio 2006 Tipo movimento 1020 Numero movimento |                 |                                    | :o 58 🧭 Modifica |                 | odifica      | 🗳 🚺 🛛 🔕 Chiud |  |
|-----------------------------------------------------|-----------------|------------------------------------|------------------|-----------------|--------------|---------------|--|
| Mag.                                                | Codice articolo | Descrizione                        | Quantità         | Prezzo unitario | Prezzo netto | Prezzo totale |  |
| 200                                                 | 0370            | Sodio idrato soluz. 30%            | 10400            | 0,13            | 0,13         | 1.352,00      |  |
|                                                     |                 | 6 cubi                             | 0                | 0,00            | 0,00         | 0,00          |  |
| 200                                                 | 0410            | Acido cloridrico comm.le 19/21 Be' | 1075             | 0,12            | 0,12         | 134,38        |  |
| 200                                                 | 0023            | Acido solfammico 99%               | 900              | 0,60            | 0,60         | 540,00        |  |
| 200                                                 | 1000            | Acido solforico 66 Be'- 98%        | 800              | 0,17            | 0,17         | 136,00        |  |
| 200                                                 | 0550            | Potassio pirofosfato tetra A&W     | 300              | 1,20            | 1,20         | 360,00        |  |
| 200                                                 | 0125            | Calcio Carbonato Microcristallino  | 200              | 0,20            | 0,20         | 40,00         |  |
| 200                                                 | 0340            | Ammoniaca 28 Be' 30%               | 200              | 0,30            | 0,30         | 60,00         |  |
| 200                                                 | 0360            | Sodio ipoclorito 14-15%            | 2218             | 0,12            | 0,12         | 266,16        |  |
|                                                     |                 | 2 cubi                             | 0                | 0,00            | 0,00         | 0,00          |  |
| 200                                                 | 0019            | Acqua Ossigenata 130 vol           | 500              | 0,42            | 0,42         | 210,00        |  |
| 200                                                 | 0352            | Acido ossalico cristalli (micro)   | 100              | 0,80            | 0,80         | 80,00         |  |

Premendo

🧭 Modifica

si può modificare il documento selezionato

| 🚯 Prova - Esercizio 2006 - Acquisti - Movimentazione        |                                 |
|-------------------------------------------------------------|---------------------------------|
|                                                             | A Chiudi                        |
| Tipo movimento 1020 <i>jul</i> Bolla acquisto materie prime | Protocollo 430 Modifica 🚸 Nuovo |
| Data movimento 30/07/2006 💌                                 | 👌 Annulla 🛛 🖌 Conferma          |
| Fornitore 00170 M Ciat Chemical Spa                         |                                 |
| Pagamento C20 🥻 Rimessa diretta 90 gg. fine mese            | Totale imponibile 467,60        |
| Documento numero A5A del 30/07/20                           | 06 💌                            |
|                                                             |                                 |

si entra nella fase movimentazione acquisti 15 per ritornare a Visualizzazione movimento al termine delle modifiche.

54

## 1.9.7 Bolle in attesa di fattura

• Le informazioni specifiche per i singoli campi sono ottenibili durante l'utilizzo del programma posizionandosi con il mouse sulla descrizione posta accanto ad un campo premendo il tasto destro del mouse.

| 🚯 Prova - Esercizio 2006 - Acquisti - Interrogazioni - Bolle in attesa di attura |              |
|----------------------------------------------------------------------------------|--------------|
|                                                                                  | 🗳 🚺 🙁 Chiudi |
| Fornitore Tutti i fornitori                                                      | 🖌 Conferma   |
|                                                                                  |              |

E' possibile interrogare tutti le bolle in attesa di fattura o solo quelle relative ad un determinato fornitore.

Se non si inserisce un fornitore specifico appare un elenco con i nominativi di tutti i clienti che hanno bolle in attesa di fattura con l'indicazione del dell'importo complessivo delle fatture, selezionando una riga fornitore e facendo doppio click con il mouse si ottiene:

| Doppio click per mov | vimento          |                |                | <b>8</b> c       | hiudi |
|----------------------|------------------|----------------|----------------|------------------|-------|
| Tipo movimento       | Numero movimento | Data movimento | Data documento | Numero documento | ^     |
| 1020                 | 426              | 18/07/2006     | 18/07/2006     | 7122             |       |
| 1020                 | 428              | 30/07/2006     | 30/07/2006     | 1258             |       |
| 1020                 | 430              | 30/07/2006     | 30/07/2006     | ASA              | =     |
|                      |                  |                |                |                  |       |
|                      |                  |                |                |                  | ~     |

Cosa che avremmo potuto ottenere selezionando inizialmente il cliente.

Selezionando una bolla e facendo doppio click con il mouse si possono vedere tutte le righe che compongono la bolla:

|                      |                                            |           |                   | Acquisti        | 55                |
|----------------------|--------------------------------------------|-----------|-------------------|-----------------|-------------------|
| 🐞 Prova - Esercizi   | o 2006 - Acquisti - Visualizzazione movime | nto       |                   |                 | _ 🗆 🗙             |
| Esercizio 2006       | Tipo movimento 1020 Numero moviment        | o 430     | 🧑 Mo              | difica 🛛 🗳 🚯    | 😢 Chiudi          |
| Mag. Codice articolo | Descrizione                                | Quantità  | Prezzo unitario   | Prezzo netto Pr | ezzo totale 🔺     |
| 200 0350             | Acido acetico 80% peso                     | 200       | 0,86              | 0,86            | 172,00            |
| 200 0415             | Clorexidina digluconato 20%                | 20        | 8,78              | 8,78            | 175,60            |
| 200 0370             | Sodio idrossido liquido 30% - 36 Be'       | 1000      | 0,12              | 0,12            | 120,00            |
|                      |                                            |           |                   |                 |                   |
| Premendo 🧖           | Modifica si può modificare il doc          | umento se | elezionato        |                 |                   |
| Ne Prova - Esercizi  | io 2006 - Acquisti - Movimentazione        |           |                   |                 |                   |
| Tipo movimento 1020  | Bolla acquisto materie prime               | Pro       | tocollo 430       | Modifica        | Chiudi<br>🔶 Nuovo |
| Data movimento 3     | 0/07/2006 👤                                |           |                   | 🔕 Annulla       | 🗸 Conferma        |
| Fornitore 00170      | Ciat Chemical Spa                          |           |                   |                 |                   |
| Pagamento C20        | 🛤 Rimessa diretta 90 gg. fine mese         |           | Totale imponibile | 467,60          |                   |

si entra nella fase movimentazione acquisti 15 per ritornare a Visualizzazione movimento al termine delle modifiche.

-

del 30/07/2006

Documento numero ASA

## 1.10 Visualizza movimento

56

 Le informazioni specifiche per i singoli campi sono ottenibili durante l'utilizzo del programma posizionandosi con il mouse sulla descrizione posta accanto ad un campo premendo il tasto destro del mouse.

| Esercizio 2006 Tipo movimento 1020 Numero movim<br>Mag. [Codice articolo ] | nento 428 | 🧑 Ma            | odifica      | 🗳 🚺 🛛 😣 Chiudi |
|----------------------------------------------------------------------------|-----------|-----------------|--------------|----------------|
| Mag. Codice articolo Descrizione                                           |           |                 |              |                |
| riagr coalco aracolo boschelorio                                           | Quantitá  | Prezzo unitario | Prezzo netto | Prezzo totale  |
| 200 0370 Sodio idrossido liquido 30% - 36 Be'                              | 1500      | 0,20            | 0,20         | 300,00         |
|                                                                            |           |                 |              |                |
|                                                                            |           |                 |              |                |
|                                                                            |           |                 |              |                |
|                                                                            |           |                 |              |                |
|                                                                            |           |                 |              |                |

Questa finestra non viene richiamata da un menu della procedura ma viene presentata quando in un'alrtra finestra trovate la scritta *Doppio click per visualizzare il movimento.* 

| Premendo Modifica si può modificare il documento selezionato                                                |                      |  |  |  |  |
|----------------------------------------------------------------------------------------------------|----------------------|--|--|--|--|
| 🚯 Prova - Esercizio 2006 - Acquisti - Movimentazione                                                        |                      |  |  |  |  |
|                                                                                                    | a 🚺 Chiudi           |  |  |  |  |
| Tipo movimento         1020         pri         Bolla acquisto materie prime         Protocollo         430 | Modifica 🚸 Nuovo     |  |  |  |  |
| Data movimento 30/07/2006 💌                                                                                 | 🛃 Annulla 🖌 Conferma |  |  |  |  |
| Fornitore 00170 M Ciat Chemical Spa                                                                         |                      |  |  |  |  |
| Pagamento C20 🥻 Rimessa diretta 90 gg. fine mese Totale imponibile                                          | 467,60               |  |  |  |  |
| Documento numero ASA del 30/07/2006 💌                                                                       |                      |  |  |  |  |

si entra nella fase movimentazione acquisti 15 per ritornare a *Visualizzazione movimento* al termine delle modifiche.

| Acquisti | 57 |
|----------|----|
|          |    |

# **Indice analitico**

# - A -

ABC 36 Acquisti per sottoconto 48 Articolo interrogazione (acquisti) 40

- B -

Bolle in atetsa di fattura 54

- C -

Categorie di acquisto13Categorie fornitori14Causali (acquisti)9Conferme (acquisti)22Contatori (acquisti)8

Enmissione documenti (acquisti) 30

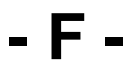

Fornitore interrogazione (acquisti) 44 Fornitori 36

Lista ABC fornitori 36

# - M -

Movimentazione (acquisti)15Movimenti - lista (acquisti)34

## - 0 -

Ordini aperti - lista (acquisti) 35 Ordini aperti (acquisti) 52 Ordini articoli impegnati 37

# - P -

Prezzi di acquisto 47

- R -

Rintraccia documenti (acquisti) 49

- S -

Sottoconto acquisti 48

- T -

Tipi movimento (acquisti) 10

- V -

Visualizza movimento (acquisti) 56

©2010 Geowin

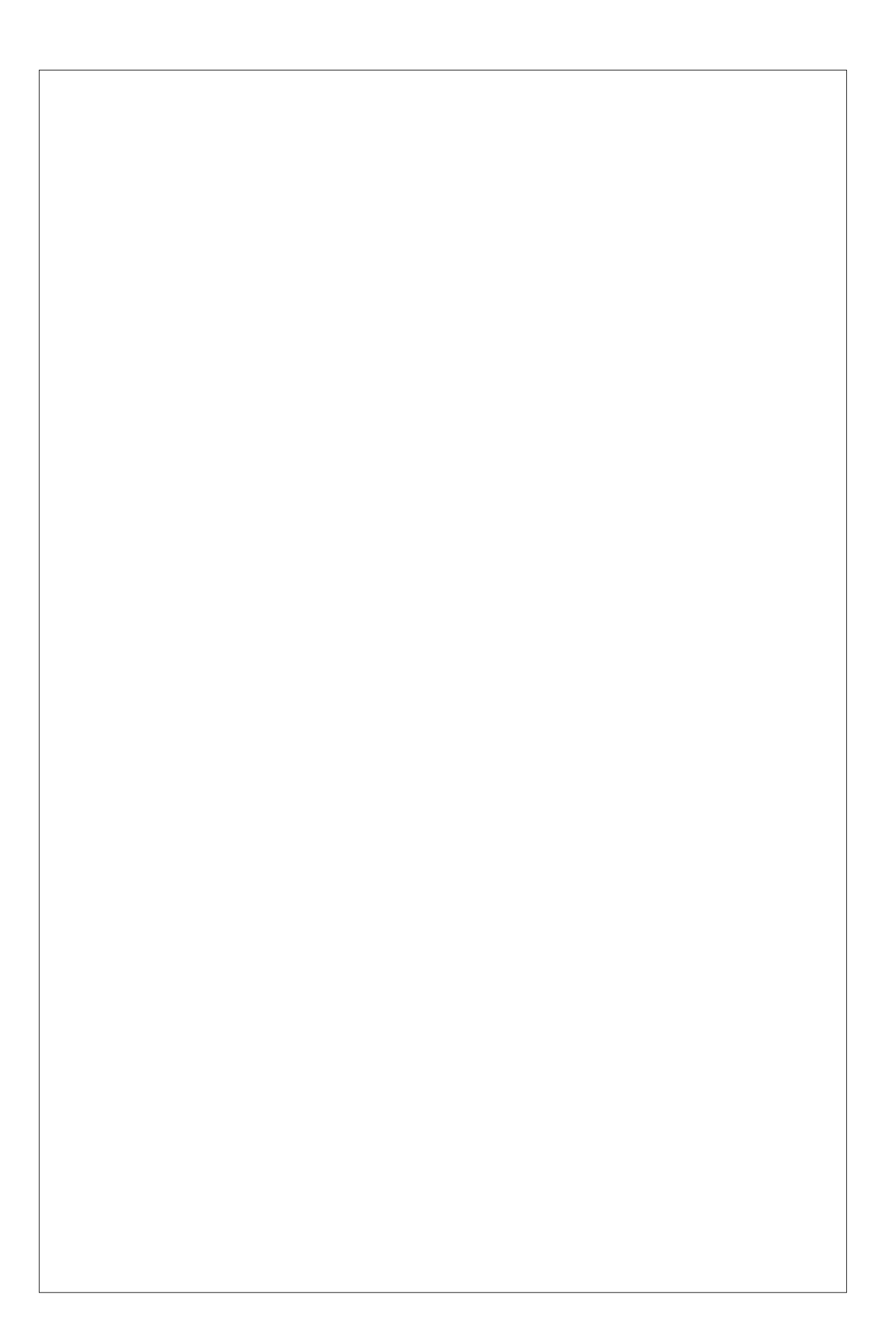